# URBACT IV – PRACTICAL GUIDANCE TO SYNERGIE APPLICATION FORM – TRANSFER NETWORKS

Date APRIL 2025

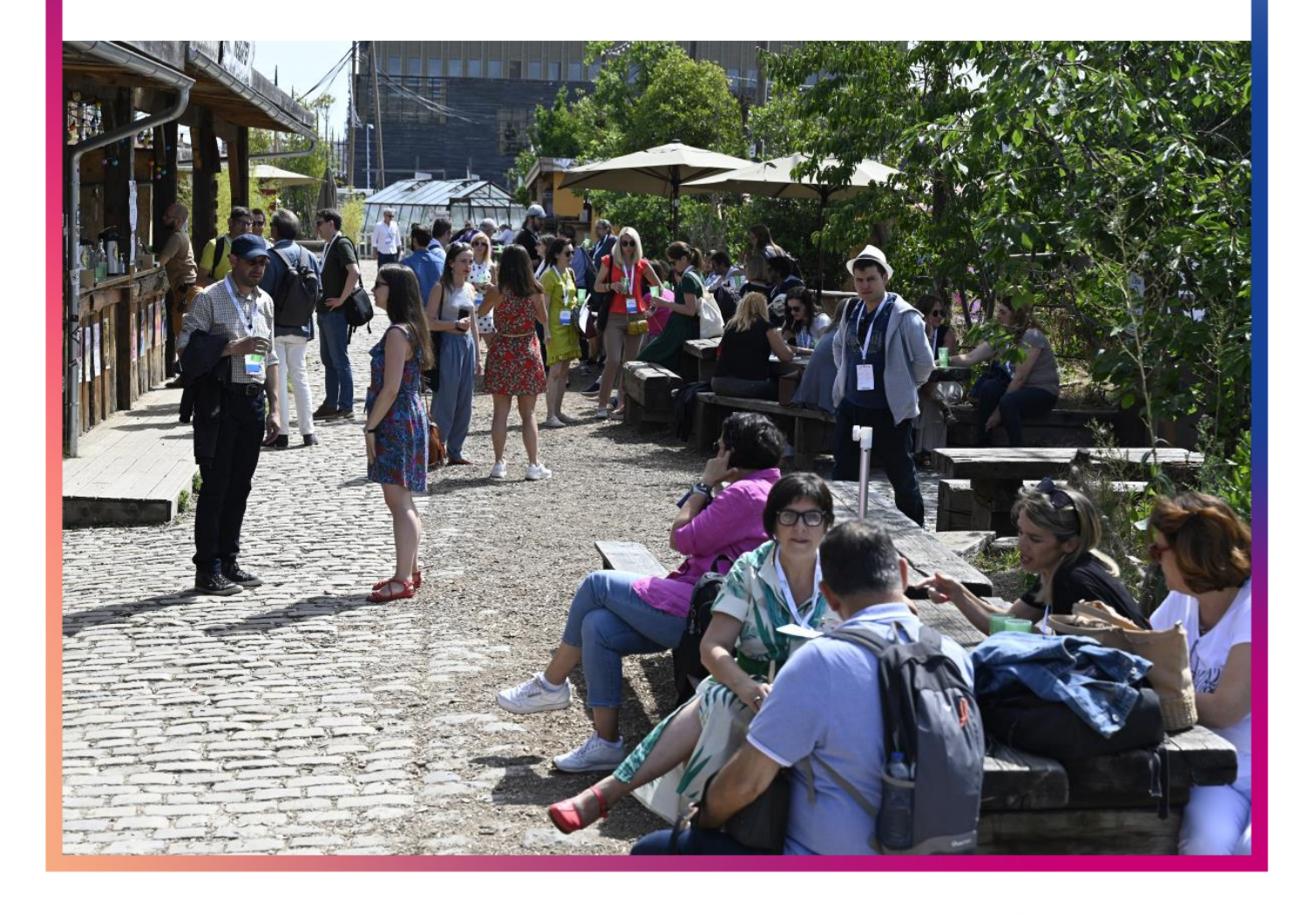

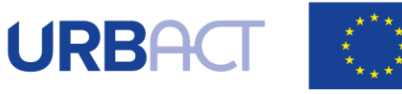

Co-funded by the European Union Interreg

## **Table of Contents**

| INTRODUCTION                                      |
|---------------------------------------------------|
| 1. CREATE / LOG INTO YOUR ACCOUNT IN SYNERGIE CTE |
| STEP 1A. CREATE AN ACCOUNT                        |
| STEP 1B. CREATE YOUR SYNERGIE ACCOUNT             |
| STEP 2. CREATE/SELECT AN ORGANISATION             |
| STEP 3. CREATE AN ORGANISATION                    |
| STEP 4. CREATE A CONTACT                          |
| STEP 5. VALIDATE YOUR ACCOUNT                     |
| 2. CREATE YOUR PROJECT PROPOSAL                   |
| STEP 5. CREATE A PROJECT                          |
| 3. COMPLETE YOUR APPLICATION FORM                 |
| STEP 7. APPLICATION FORM - ENTER MAIN ELEMENTS    |
| STEP 8. APPLICATION FORM: FILL IN ALL SECTIONS    |
| 4. SUBMIT YOUR PROJECT PROPOSAL                   |
| STEP 9. CHECK GLOBAL COHERENCE                    |
| STEP 10. COMPLETE YOUR OFFICIAL SUBMISSION        |
|                                                   |

> For additional assistance or information, please do not hesitate to contact us: Networks & Capacity-Building Unit URBACT Secretariat <u>tn@urbact.eu</u>

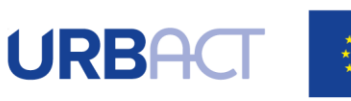

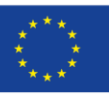

Co-funded by the European Union Interreg

# INTRODUCTION

The following document is a guide to completing the URBACT IV Application Form for Transfer Networks in SYNERGIE-CTE. It explains what is expected from the applicant and indicates where further information can be found.

This Guide for Applicants should be used in conjunction with the <u>URBACT IV Cooperation Programme</u>, the <u>URBACT IV Programme Manual</u>, the Terms of Reference of Transfer Networks application procedure and the Guide to URBACT Transfer Networks.

The Application Form has been designed with the eligibility criteria and assessment criteria in mind, therefore applicants are advised to consider these criteria when completing the form.

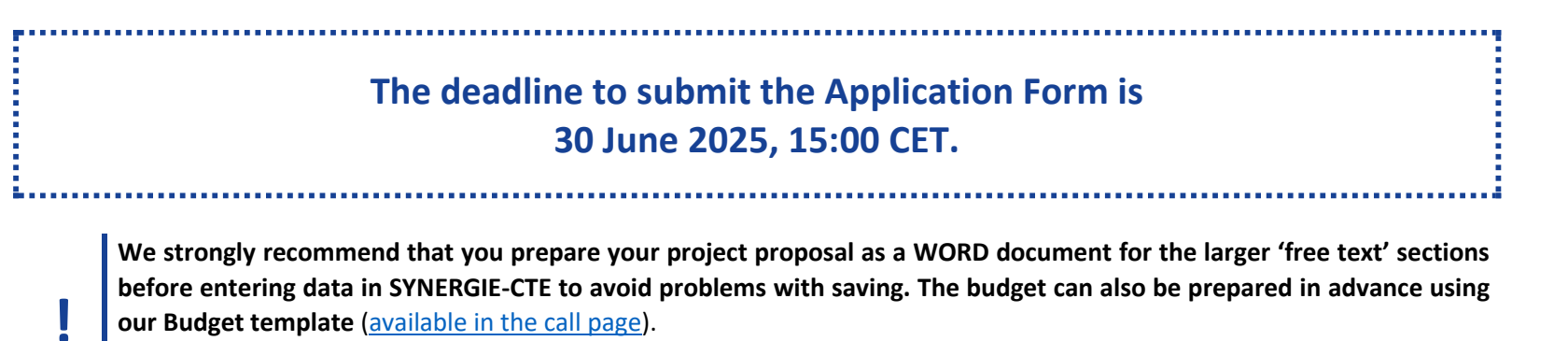

Please use the template documents available online and in annex of the Terms of Reference.

This document aims at providing guidelines for Lead Partner completing the Application Form on the SYNERGIE-CTE platform. The Lead Partner is in charge of the application for the whole network. The partners do not have access to the platform until the project is approved.

We highly recommend you to gather all the information from your partners before starting the application process. You need to foresee enough time to fill in the entire application form and by having the information beforehand you will be able to follow each step smoothly.

Submitting an application takes a lot of time. You can save as you go along and complete the information in several steps. Do not underestimate the time needed to prepare a high-quality application.

Finally, in the rest of this guide, please note that:

- Indications preceded by " " are steps to be taken by you.
- Indications preceded by "!" are information/tips to help you proceed.

## **1. CREATE / LOG INTO YOUR ACCOUNT IN SYNERGIE CTE**

The first step to submit your project proposal through SYNERGIE-CTE consists of creating the Lead Partner account. You can do this by choosing a log-in and password, which will allow you to enter the system and work on your application at any time until the submission deadline 30 June 2025, 15.00 pm CET. In any case, connect to SYNERGIE-CTE by using the following link: <u>https://cte-2127.synergie-europe.fr/</u>

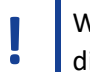

We recommend you to use the browser **Mozilla Firefox or Google Chrome** as you might encounter some difficulties with the SYNERGIE-CTE system if using Internet Explorer.

If you already have a Synergie account for a running project in URBACT IV, you can use it and go to section "2CREATE YOUR PROJECT PROPOSAL" of this guide (by clicking on it here). Please note that your potential precedent account on SYNERGIE CTE 14-20 for past projects in URBACT III is not valid on this new platform!

|                                                                         | Log in Create an account                                                                                                    | Step 1a. Create an account                                                                                                    |
|-------------------------------------------------------------------------|----------------------------------------------------------------------------------------------------|----------------------------------------------------------------------------------------------------|
|                                                                         | Username Password Password forgotten or account activation ? Proceed ?                                                                                                    | The home-page will appear.                                                                                                    |
|                                                                         | URBACT helps cities to develop pragmatic solutions that are new and sustainable and that integrate economic, social and environmental urban topics.<br>This programme allows user to freely create an account<br>A period for a call of proposal is still opened<br>At least one Application Form is available under this programme<br>Create a user account for the programme URBACT IV | The screen appears.  Click on "create a user account for the programme URBACT IV"  If the screen appears in French, click on the UK flag on the top right corner to go to the version in English                                                                                |
| 🛛 Create a u                                                            | ser account for the programme URBACT IV                                                                                                    | Step 1b. Create your SYNERGIE Account                                                                                                    |
| If you are all<br>password<br>O You alread<br>• You do not<br>Proceed ? | ready a lead partner in this programme, please connect normally using your existing login and<br>y have a user account on a project as a partner but not as a lead partner<br>have a user account for SYNERGIE CTE<br>Close                                                                                                    | This screen appears: <b>"Create a user account for the programme URBACT IV".</b><br>As a candidate Lead Partner under URBACT IV you have to create a new account<br>21-27 by clicking on "You do not have a user account for SYNERGIE CTE" and clicking<br>on "Proceed" button. |

|                          |                                            |                         |                 |                                           |                       |         |                           |           |                            |        | Step 2. Create/Select an organisation                                                                                          |
|--------------------------|--------------------------------------------|-------------------------|-----------------|-------------------------------------------|-----------------------|---------|---------------------------|-----------|----------------------------|--------|----------------------------------------------------------------------------------------------------|
|                          | Search for an organisa                     | tion from the cross-    | -programme d    | atabase                                   |                       |         |                           |           |                            |        | This screen appears: "Search for an organization from the cross-programme                                                      |
|                          | ORGANISATION                               |                         |                 |                                           |                       |         |                           |           |                            |        | database"                                                                                                    |
|                          | Country                                    |                         |                 | ~                                         | Administrative 💛 code |         |                           |           |                            |        | As a candidate Lead Partner, you are requested to provide information on your                                                  |
|                          | Legal name of<br>organisation              |                         |                 |                                           | ASP reference<br>code |         |                           |           |                            |        | organisation.                                                                                                    |
|                          | NOT APPLICABLE<br>FOR URBACT LP            | ~]                      |                 |                                           | Category              |         |                           |           |                            |        | At this stage, there are 2 possibilities:                                                                                      |
|                          | SEARCH                                     |                         |                 |                                           |                       |         |                           |           |                            |        | <ul> <li>Your institution <u>aiready exists</u> in the system, and you have to select it in<br/>the list available.</li> </ul> |
|                          |                                            |                         |                 |                                           |                       |         |                           |           |                            |        | <ul> <li>Your institution does not exist and you have to create it</li> </ul>                                                  |
|                          |                                            |                         |                 |                                           |                       |         |                           |           |                            |        | • Four institution <u>does not exist</u> and you have to <u>create it</u>                                                      |
|                          |                                            |                         |                 |                                           |                       |         |                           |           |                            |        | In order to check if your organisation already exists, use the fields to Search for it.                                        |
| Search for an ORGANISATI | organisation from the cross-p              | ogramme database        |                 |                                           |                       |         |                           |           |                            |        | Start searching for your organisation using the "Country" field. For example, "Italy".                                         |
| Country<br>Legal name of | ITALY<br>organisation                      |                         | •               | Administrative code<br>ASP reference code |                       | •       |                           |           |                            |        |                                                                                                    |
| SEARCH                   |                                            |                         |                 | Category                                  |                       |         | •                         |           |                            |        | If you find your organisation, PLEASE DO NOT CREATE IT AGAIN.                                                                  |
| Organisation             | search result of the database (            | n the language selected | 4)              |                                           |                       |         |                           |           |                            |        |                                                                                                    |
| ASP                      |                                            | Name of                 |                 |                                           |                       |         |                           |           | Filter<br>Add an           |        | It can happen that the organization has already an administrative code with type of                                            |
| reference +<br>code      | Organisation name                          | sub-structure           | Acronym         | Type of code 🔶                            | Administrative code 🖗 | Country | Category                  | Validated | associated<br>organisation |        | code "N° gestion interne prog ": this is not an issue, you can select it                                                       |
| .047                     | Ferrara                                    | -                       | City of Ferrara | [en]Nº IVA                                | 00297110389           | ITALY   | Local Public<br>authority | 0         | •                          | Select |                                                                                                    |
| 145                      | Florence                                   |                         | MoF             | [en]Nº IVA                                | 01307110484           | ITALY   | Local Public<br>authority | 0         | •                          | Select | If the type of code is "TIN" or "IVA" or "Codice fiscale", etc., please check and ensure                                       |
| .204                     | Forli                                      |                         | COFO            | TIN (Tax<br>Identification<br>Numbers)    | 606620409             | ITALY   | Local Public<br>authority | 0         | •                          | Select | that the administrative code is correct.                                                                                       |
| .177                     | Formigine                                  | -                       | FOR             | [en]Nº gestion<br>interne prog.           | PP4                   | ITALY   | Local Public<br>authority | 0         | ۲                          | Select |                                                                                                    |
| .039                     | Genoa                                      |                         |                 | [en]Nº IVA                                | 00856930102           | ITALY   | Local Public<br>authority | 0         | •                          | Select | $\bigcirc$ If your Organisation already exists, click on Select and go to Step 4.                                              |
| Add an organisa          | tion to the database (without affiliation) | ]                       |                 |                                           |                       |         |                           |           |                            | •      | <u>"Create a contact"</u> (below).                                                                                             |
|                          |                                            |                         |                 |                                           |                       |         |                           |           |                            |        | 🗢 If your organisation does not already exist in the database, click on Add                                                    |
|                          |                                            |                         |                 |                                           |                       |         |                           |           |                            |        | an organisation to the database and go to Step 3. "Create an                                                                   |
|                          |                                            |                         |                 |                                           |                       |         |                           |           |                            |        | organisation" (below).                                                                                                    |

|                                                                                                    | ORGANISATION                                                       |                                                                                                    |                                                                     | ITALY                       | •                        | Administrative code |                                        |  |
|----------------------------------------------------------------------------------------------------|--------------------------------------------------------------------|----------------------------------------------------------------------------------------------------|---------------------------------------------------------------------|-----------------------------|--------------------------|---------------------|----------------------------------------|--|
|                                                                                                    |                                                                    |                                                                                                    | organisation                                                        |                             |                          |                     | Category                               |  |
|                                                                                                    |                                                                    | D Organisation                                                                                                    | ı search resu                                                       | It of the database (in the  | language selected)       | 1                   |                                        |  |
|                                                                                                    |                                                                    | ASP<br>reference<br>code                                                                                                    | Or                                                                  | rganisation name 🛛 🔶        | Name of<br>sub-structure | Acronym             | Type of code                           |  |
|                                                                                                    |                                                                    | .047                                                                                                    | Ferrara                                                             |                             | -                        | City of Ferrara     | [en]Nº IVA                             |  |
|                                                                                                    |                                                                    | 145                                                                                                    | Florence                                                            |                             | - Mc                     | MoF                 | [en]Nº IVA                             |  |
|                                                                                                    |                                                                    | .204                                                                                                    | Forlì                                                               |                             | -                        | COFO                | TIN (Tax<br>Identification<br>Numbers) |  |
|                                                                                                    |                                                                    | .177                                                                                                    | Formigine                                                           |                             | -                        | FOR                 | [en]N° gestion<br>interne prog.        |  |
|                                                                                                    |                                                                    | .039                                                                                                    | Genoa                                                               | enoa -                      |                          |                     | [en]Nº IVA                             |  |
| <                                                                                                    |                                                                    |                                                                                                    | ation to the database (without affiliation)                         |                             |                          |                     |                                        |  |
|                                                                                                    |                                                                    | Add an organis                                                                                                    | ation to the data                                                   | abase (without affiliation) |                          |                     |                                        |  |
|                                                                                                    | E                                                                  | Add an organis<br>Return to the result<br>OCCERTION OF A<br>ORGANISATIO                                                     | s of the sear<br>new orga<br>DN                                     | abase (without affiliation) |                          |                     |                                        |  |
|                                                                                                    | Œ                                                                  | Add an organis<br>Return to the result<br>Creation of a<br>ORGANISATIO<br>Legal name of o<br>Country                        | s of the sear<br>new orga<br>DN                                     | abase (without affiliation) |                          |                     | ~                                      |  |
|                                                                                                    | Œ                                                                  | Add an organis<br>Return to the result<br>O Creation of a<br>ORGANISATIO<br>Legal name of o<br>Country<br>Category          | ation to the data<br>s of the sear<br>new orga<br>DN<br>rganisation | abase (without affiliation) |                          | ~                   | ~                                      |  |
|                                                                                                    | Œ                                                                  | Add an organis<br>Return to the result<br>Creation of a<br>ORGANISATIO<br>Legal name of o<br>Country<br>Category<br>Acronym | ation to the data                                                   | abase (without affiliation) |                          |                     | ~                                      |  |
| sation of co                                                                                                    | ontact                                                             | Add an organis<br>Return to the result<br>Creation of a<br>ORGANISATIO<br>Legal name of o<br>Country<br>Category<br>Acronym | ation to the data                                                   | abase (without affiliation) |                          |                     | ~<br>~                                 |  |
| eation of co                                                                                                    | ontact<br>tails                                                    | Add an organis<br>Return to the result<br>Creation of a<br>ORGANISATIO<br>Legal name of o<br>Country<br>Category<br>Acronym | ation to the data                                                   | abase (without affiliation) |                          | ~<br>~              | ~                                      |  |
| eation of co<br>Contact def<br>ender                                                                                                    | ontact<br>tails                                                    | Add an organis<br>Return to the result<br>Creation of a<br>ORGANISATIO<br>Legal name of o<br>Country<br>Category<br>Acronym | ation to the data                                                   | abase (without affiliation) |                          | ~<br>~              |                                        |  |
| eation of co<br>Contact def<br>ender<br>astname                                                                                         | ontact<br>tails                                                    | Add an organis<br>Return to the result<br>Creation of a<br>ORGANISATIO<br>Legal name of o<br>Country<br>Category<br>Acronym | ation to the data                                                   | abase (without affiliation) |                          |                     | ~<br>~                                 |  |
| eation of co<br>Contact def<br>iender<br>astname<br>irstname                                                                            | ontact<br>tails                                                    | Add an organis<br>Return to the result<br>Creation of a<br>ORGANISATIO<br>Legal name of o<br>Country<br>Category<br>Acronym | ation to the data                                                   | abase (without affiliation) |                          |                     |                                        |  |
| eation of co<br>Contact def<br>ender<br>Istname<br>Irstname<br>ervice<br>auction                                                        | ontact<br>tails                                                    | Add an organis<br>Return to the result<br>Creation of a<br>ORGANISATIO<br>Legal name of o<br>Country<br>Category<br>Acronym | ation to the data<br>s of the sear<br>new orga<br>DN<br>rganisation | abase (without affiliation) |                          |                     |                                        |  |
| reation of co<br>Contact del<br>Gender<br>astname<br>Girstname<br>Genvice<br>Gunction<br>Gunction                                       | ontact<br>tails                                                    | Add an organis                                                                                                    | ation to the data s of the sear new orga DN rganisation             | abase (without affiliation) |                          |                     |                                        |  |
| reation of co<br>Contact def<br>Sender<br>astname<br>Firstname<br>iervice<br>'unction<br>:                                              | ontact<br>tails                                                    | Add an organis<br>Return to the result<br>Creation of a<br>ORGANISATIO<br>Legal name of o<br>Country<br>Category<br>Acronym | ation to the data s of the sea new orga DN rganisation              | abase (without affiliation) |                          |                     |                                        |  |
| reation of co<br>Contact det<br>Gender<br>astname<br>Firstname<br>Service<br>Function<br>E-mail<br>Phone numbe                          | ontact<br>tails                                                    | Add an organis                                                                                                    | ation to the data s of the sear new orga DN rganisation             | abase (without affiliation) |                          |                     |                                        |  |
| reation of co<br>Contact det<br>Gender<br>Lastname<br>Firstname<br>Service<br>Function<br>E-mail<br>Phone number<br>Mobile phone<br>Fax | ontact<br>tails                                                    | Add an organis                                                                                                    | ation to the data<br>s of the sear<br>new orga<br>DN<br>rganisation | abase (without affiliation) |                          |                     |                                        |  |
| reation of co<br>Contact det<br>Gender<br>Lastname<br>Firstname<br>Service<br>Function<br>E-mail<br>Phone number<br>Mobile phone<br>Fax | ontact<br>tails                                                    | Add an organis                                                                                                    | ation to the data s of the sear new orga DN rganisation             | abase (without affiliation) |                          |                     |                                        |  |
| reation of co<br>Contact del<br>ender<br>astname<br>irrstname<br>iervice<br>unction<br>mail<br>thone numbe<br>tobile phone<br>iax       | ontact<br>tails<br>M. •<br>Street<br>Address                       | Add an organis                                                                                                    | ation to the data s of the sear new orga DN rganisation             | abase (without affiliation) |                          |                     |                                        |  |
| reation of co<br>Contact del<br>iender<br>astname<br>irstname<br>iervice<br>unction<br>mail<br>thone number<br>lobile phone<br>ax       | ontact<br>tails<br>M<br>Street<br>Address<br>Special m             | Add an organis                                                                                                    | ation to the data s of the sea new org: DN rganisation              | abase (without affiliation) |                          |                     |                                        |  |
| eation of co<br>Contact det<br>ender<br>estname<br>ervice<br>unction<br>-mail<br>hone numbe<br>obile phone<br>ax<br>ddress              | ontact<br>tails<br>M<br>Street<br>Address<br>Special m<br>Postcode | Add an organis                                                                                                    | ation to the data s of the sear new orga DN rganisation             | abase (without affiliation) | Locality                 |                     |                                        |  |

## Step 3. Create an organisation

**If you did not find your organisation**, then click on "*Add an organisation*" on the same page. The following screen will appear.

Create your organisation filling in the fields.

## Fields in yellow are compulsory

- Creating your organisation, please simply use the name of the City (for ex.: Bologna/Thessaloniki) and avoid using wording like "Citta di Bologna" or "Thessaloniki City Council".
- Please use English for the legal name of the organisation (for ex.: Naples/Warsaw) and avoid the local name used in your language like "Napoli" or "Warszawa".
- Category: please choose « Local Public Authority »
- Administrative Code: when creating a new organisation in the system, an administrative code must be provided according to national legislation.
- You will find indications about the administrative codes per country in Annex II of this Guide.
- ∽ Make sure you get these codes from your partners before entering data.

## Press Save

## Step 4. Create a contact

Once you have selected/created your Organisation, the following screen should appear.

| You have successfully created your account. In order to validate it, a link has been sent to your<br>e-mail box. ATTENTION This link is valid for a limited period of 7 days. When expired, you will have<br>to create a new account. | <ul> <li>You are requested to fill in at least the compulsory fields (fields in yellow): <ul> <li>Name/Firstname</li> <li>Email address</li> <li>Address</li> <li>Postcode</li> <li>City</li> <li>Country</li> <li>NUTS2/NUTS3 codification</li> <li>Create your password respecting the rules</li> <li>Fill in the captcha</li> <li>Select the UK flag to choose English language.</li> <li>You can find further information about NUTS (Nomenclature of Territorial Units for Statistics) codes via this link.</li> </ul> Click on the Save button in order to save your data in the system. Your account has been created! Once your account has been created, a message appears in the top green box.</li></ul> |
|----------------------------------------------------------------------------------------------------|----------------------------------------------------------------------------------------------------|
| to create a new account.  Nom d'utilisateur  g.giogli  Mot de passe  Password forgotten  Continuer 2                                                                                                    | Once your account has been created, a message appears in the top green box.                                                                                                    |
| ce compte a été désactivé, contactez l'autorité de gestion de votre programme                                                                                                    | Step 5. Validate your account                                                                                                    |
| Nom d'utilisateur<br>g.giogli<br>Mot de passe<br>mot de passe oublié ?<br>Continuer ?                                                                                                    | If you try to log in directly, an error message appears in the top red box. You have<br>first to validate the account, so check in your mailbox and click on the validation<br>link.                                                                                                    |

| <br>Validation of your account Synergie CTE (Prod)/2021-2027 D Inbox ×                                                                                                    |                                                                                      | 8 C           | Go to your mail box.                                                                                                    |
|----------------------------------------------------------------------------------------------------|--------------------------------------------------------------------------------------|---------------|----------------------------------------------------------------------------------------------------|
| no-reply@synergie-europe.fr 3:20 PM (2 minutes ago)                                                                                                    | You will find a message sent by SYNERGIE-CTE ( <u>no-reply@synergie-europe.fr</u> ). |               |                                                                                                    |
| AUTOMATIC MESSAGE: NO REPLY.                                                                                                    |                                                                                      |               | It can take a few minutes for the email to arrive, so be patient and make sure to                                                                 |
| You have successfully created your account with login b.rosalia for the URBACT IV Programme in SYNERGIE-CTE. In order to a account, please click on the following link:                                                                                     | check the spam box.                                                                  |               |                                                                                                    |
| ATTENTION ; This link is valid for a limited periode of 7 days. When expired, you will have to create a new account.                                                                                                    |                                                                                      |               | Once you received the email, in order to validate your account, click on<br>the link in the email. Be careful, the link is only valid for 7 days. |
| https://cte-2127.synergie-europe.fr/index.php?ctrl=Connexion&action=validateUser&user_id=18245&token=d3dadb2a45cd84a6b<br>64c8ac3c4445c07807a3016b8b96df512f91e987bc61e75b2abf03e13d533cfb8cf43b0b3bd7be1fb05ea27fe79092f6cd&maii_type=<br>account_creation | cf2d695a<br>:self                                                                    | <u>a93918</u> | You are then automatically sent back to the platform and can start creating your project proposal.                                                |

## 2. CREATE YOUR PROJECT PROPOSAL

To submit your project proposal through SYNERGIE-CTE, you have to log in with your Lead Partner account (the one you just created), which will allow you to enter in the system and work on your application at any time until the submission deadline <u>30<sup>th</sup> June 2025, 15:00 CET</u>.

To open your application form, you will need to connect to the SYNERGIE-CTE website: <u>https://cte-2127.synergie-europe.fr/</u>

| ities and other levels of government. The purpose is to promote integrated sustainable                           | development in cities, improve city's polici | By clicking on the link in the email you received, this screen appears.                               |
|----------------------------------------------------------------------------------------------------|----------------------------------------------|----------------------------------------------------------------------------------------------------|
|                                                                                                    | - <del>11</del>                              |                                                                                                    |
| Congratulations n k, you are now connected to the SYNERGIE CTE 21-27 platform for URBACT IV with Username perec. |                                              | You are given the possibility to choose <b>"Call for proposals Transfer Networks – L</b><br>TN Call". |
| IIIV. TN Cell - encoded from 2025.04.01 to 2025.05.20 v Submit a period blas for accommon USBACT N               |                                              | Please select the option and click on Submit a project idea a programme URBACT IV.                    |
| UIV - TN Cell : opened from 2025-04-01 to 2025-06-30 V Submit a project idea for programme URBACT IV             |                                              | programme URBACT IV.                                                                                  |

| E Your project                                                                                                    |                                                                                                    |                                                                                                    | Your project page appears.                                                                                                    |
|----------------------------------------------------------------------------------------------------|----------------------------------------------------------------------------------------------------|----------------------------------------------------------------------------------------------------|----------------------------------------------------------------------------------------------------|
| Your organisation/structure<br>Reference partner<br>What would be your project acrony<br>To which priority-axis of the progr<br>related ?         | ym ? test-1                                                                                                    | et a reference partner  TNCall2025  I. Interreg Specific Objective "a better cooperation governance"  I. I. Enhancing Institutional Capacity of Public Authorities and Stakeholders to implement Ter II. I. I. Promoting Integrated Sustainable Urban Development through Cooperation , | <ul> <li>You are first asked to Select a reference partner</li> <li>If your organisation already has a partner profile, you will have it automatically available to select.</li> <li>If your organisation doesn't already have a partner profile, you will have to create it.</li> </ul> |
| Proceed 2<br>Cooperation<br>Provide an account<br>List of partners in the reposite<br>Code Partner and Address<br>Add a partner to the repository | tory of Cessure obscone                                                                                                    | UBACT TV<br>Basik Bala CROWN Service<br>In the e<br>Eligibility area Transferred to SIFA                                                                                                    | Click on → Add a partner to the repository.                                                                                                    |
| © Create a new partner in the<br>Label<br>Address<br>VAT recovery                                                                                 | repository<br>Address line 1<br>Address line 2<br>Special notification of delivery<br>Postcode<br>Country<br>NUTS2<br>NUTS3<br>O Yes O No O Purtially | city v                                                                                                    | Complete the partner details (remember that all Fields in yellow are compulsory) and hit the Save button.                                                                                                    |
| Partner type<br>Number of staff<br>Eligibility area<br>Save                                                                                       | ×<br>×                                                                                                    | ×.                                                                                                    |                                                                                                    |

| Your project                                                      |                                                                                                    | Once completed and saved the page of partner creation, you are led back to the initial screen and now you can complete your <b>project acronym</b> . It should be short, snappy           |
|-------------------------------------------------------------------|----------------------------------------------------------------------------------------------------|----------------------------------------------------------------------------------------------------|
| Your organisation/structure                                       | Cesano Boscone                                                                                                    | and highlight the theme.                                                                                                    |
| Reference partner What would be your project acronym ?            | Cesano Boscone Select a reference partner Project Acronym                                                                                                    | Then select the <b>Priority axe – Investment priority – Specific objective</b> to which your                                                                                              |
|                                                                   | <ul> <li>Interreg Specific Objective "a better cooperation governance"</li> <li>Interreg Specific Objective "a better cooperation governance"</li> <li>Interreg Specific Objective "a better cooperation of the specific operation of the specific operation operation operation operation</li> </ul> | project is linked.                                                                                                    |
| To which priority-axis of the programme is your project related ? |                                                                                                    | Portinis Call for Transfer Networks, all networks shall select the specific objective           1.1.1 "Promoting Integrated Sustainable Urban Development through           Cooperation". |
|                                                                   | <                                                                                                    | BE CAREFUL: to open the menu CLICK on the little triangle at the left side of the Investment priority 1. REPEAT to select the specific objective                                          |
| Proceed ?                                                         |                                                                                                    | To conclude the project creation, CLICK ON Proceed ?.                                                                                                    |

## **3. COMPLETE YOUR APPLICATION FORM**

You can now start completing the Application Form.

The Application Form is composed of **9 main chapters**:

- I 1. PROJECT SYNTHESIS
- **II 2. PRESENTATION OF PROJECT PROPOSAL**
- **III 3. RATIONALE OF PROPOSED PARTNERSHIP**
- **IV 4. ACTIVITIES AND EXPECTED OUTPUTS**
- V 5. PROJECT WORK PLAN
- VI 6. NETWORK MANAGEMENT AND LEADERSHIP
- VII 7. USE OF EXPERTISE
- VIII 8. BUDGETARY PROPOSAL
  - **IX 9. SIGNATURE**

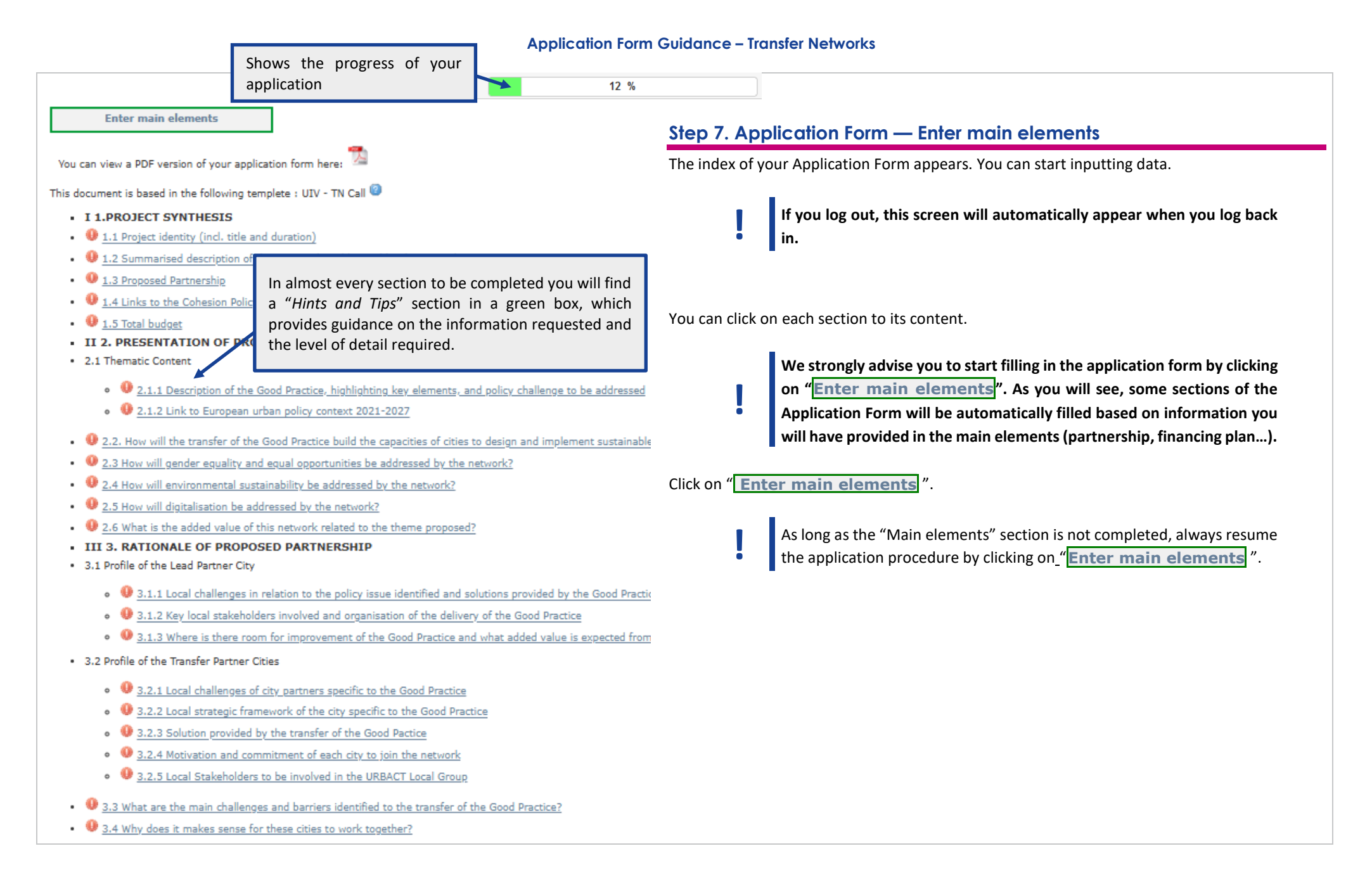

| Description Jartners Deliverables Expenditure subcategories Work plan Indicators                                                                                                    | This screen appears when clicking on "Enter main elements".                                                                                                    |
|----------------------------------------------------------------------------------------------------|----------------------------------------------------------------------------------------------------|
| Acronym  IN project acronym  Length of project  Start date  2025-11-01  Total  Constrained  Start date  2028-04-30  Total  Start date  Start date Start date Start date Start d | <ul> <li>We strongly advise you to fill in the main elements following the horizontal menu on the top of the page. The sections included in the horizontal menu (Description, Partners, Deliverables, Work plan) provide the key elements of your project and some information will automatically be used for other sections of the Application Form. (You don't need to fill in the Expenditure subcategories section, it will be filled in under Section 8.3. The Indicators section is not relevant for URBACT.)</li> <li>Step 7.1 Description</li> <li>Acronym: already filled in with information provided when creating your project.</li> <li>Start / End date: Please enter the following dates (click on the calendar the change the dates):</li> <li>Start date will be: 01/11/2025.</li> <li>End date will be: 30/04/2028.</li> <li>Project title: Each Network shall have a full project title.</li> <li>Short Description: This short description of the project will be used in URBACT IV publicity material and on the website so should focus on the main objective and main issue to be addressed by the project and indicate the expected results. The response should clearly state how the project aims at meeting the main aims of the URBACT IV programme. This section should not exceed 500 characters (including spaces).</li> </ul> |
| B Reference language                                                                                                    | SAVE REGULARLY: as the information is not automatically saved, please<br>always make sure to click on the button "Save" at the bottom of each                                                                                                    |
| 0 🧱                                                                                                    | <u>screen.</u>                                                                                                    |
| Ck box if you have finished inputting information on this screen                                                                                                    | Please remember to tick the box at the bottom of the page, section by section, to record that you finished filling information.                                                                                                    |
|                                                                                                    |                                                                                                    |

|                                                                                                    | <ul> <li>After saving the data, it redirects you to the main page, click again on the "Enter<br/>main elements" and proceed with the next tab, here "Partners".</li> </ul>                                                                                        |
|----------------------------------------------------------------------------------------------------|----------------------------------------------------------------------------------------------------|
| Description Partners eliverables Expenditure subcategories Work plan                                                                                                    | Step 7.2 Partners                                                                                                    |
| Project partner list                                                                                                    |                                                                                                    |
| <b>O</b>                                                                                                    | All your partners must be added in this section.                                                                                                    |
| • 🔟 <u>Cesano Boscone</u>                                                                                                    | partner                                                                                                    |
| General info. 🐨                                                                                                    | partier.                                                                                                    |
| Add partner                                                                                                    | Fill in the information <u>starting with the Lead Partner</u> , clicking on the Lead Partner's name.                                                                                                    |
| Tick box if you have finished inputting information on this screen Save                                                                                                    | To add a partner, <b>click on "Add partner"</b> and repeat the same procedure used to add the Lead<br>Partner.                                                                                                    |
|                                                                                                    | It is highly possible that your partners will not be already in the database. Make sure to input the information properly when creating a new organisation.                                                                                                    |
|                                                                                                    | 7.2.1 - Adding a partner: Create/Select an organisation                                                                                                    |
|                                                                                                    | When you click on "Add partner", this screen appears:                                                                                                    |
| © Search for an organisation from the cross-programme database                                                                                                    | Search for an organisation from the cross-programme database                                                                                                    |
| Organisation       Image: Country       Image: Country       Administrative code       Image: Country       Image: CountryImage: Country       Image: Country       Image: CountryImage: Country | <ul> <li>At this stage, there are 2 possibilities:</li> <li>Either the partner institution already exists in the system, and you have to select it in the list available.</li> <li>Or the partner institution does not exist and you have to create it</li> </ul> |
| Search                                                                                                    | In order to check if the organisation already exists, use at least one field to search for it.                                                                                                    |

| 2 Search for an organisation from the cross-programme database   ORCANISATION   Country   FRANCE   Legal name of name   SP referors   Country   SEARCH   2 Organisation search result of the database (in the language selected)   SEARCH   3 Organisation search result of the database (in the language selected)   SEARCH   3 Organisation search result of the database (in the language selected)   SEARCH   3 Organisation search result of the database (in the language selected)   SEARCH   3 Organisation to the database (in the language selected)   SEARCH   3 Organisation to the database   Image: code   Organisation to the database   SEARCH   Search result of the repository of Namtes   Code Partner name Address VAT status Partner Add a partner to the repository | rative                                                         | <ul> <li>Start searching for the organisation using at least one field. For example, "France and/or "Nantes".</li> <li>If the organisation already exists, click on the icon Select and press button Save.</li> <li>On the screen it will appear Add a partner to the depository, click on it. A new window will appear where you will need to fill out the organisation details, as described in section "7.2.3 - Adding a partner: Create the partner in the database".</li> <li>If the organisation does not already exist in the database, click on Add a organisation to the database.</li> </ul> |
|----------------------------------------------------------------------------------------------------|----------------------------------------------------------------|----------------------------------------------------------------------------------------------------|
| © Creation of a new organisation                                                                                                    |                                                                | 7.2.2 - Adding a partner: Create an organisation<br>If you clicked on "Add an organisation", the following screen will appear.                                                                                                    |
| ORGANISATION                                                                                                    |                                                                | Create the organisation filling in the fields. Fields in yellow are compulsory                                                                                                    |
| Legal name of organisation                                                                                                    | lantes                                                         | Creating the organisation, please simply use the name of the City (for ex.:                                                                                                    |
| Country F                                                                                                    | RANCE                                                          | Bologna/Thessaloniki) and <u>avoid using wording like</u> "Città di Bologna" or "Thessaloniki City Council".                                                                                                    |
| Acronym                                                                                                    | 6                                                              | Please use English for the legal name of the organisation and avoid the local name used in your language like e.g. "Warszawa".                                                                                                    |
| Administrative code                                                                                                    | Business/Institutions repertoire identification system (SIRET) | <ul> <li>Category : please choose « Local Public Authority »</li> <li>Administrative Code: when creating a new organisation in the system, a</li> </ul>                                                                                                    |
| Contacts available only for the administrator and the MA referents                                                                                                    | ]                                                              | administrative code must be provided according to national legislation.                                                                                                    |
| Save                                                                                                    |                                                                | When creating a new organisation in the system, an administrative code must be provided according to national legislation.                                                                                                    |

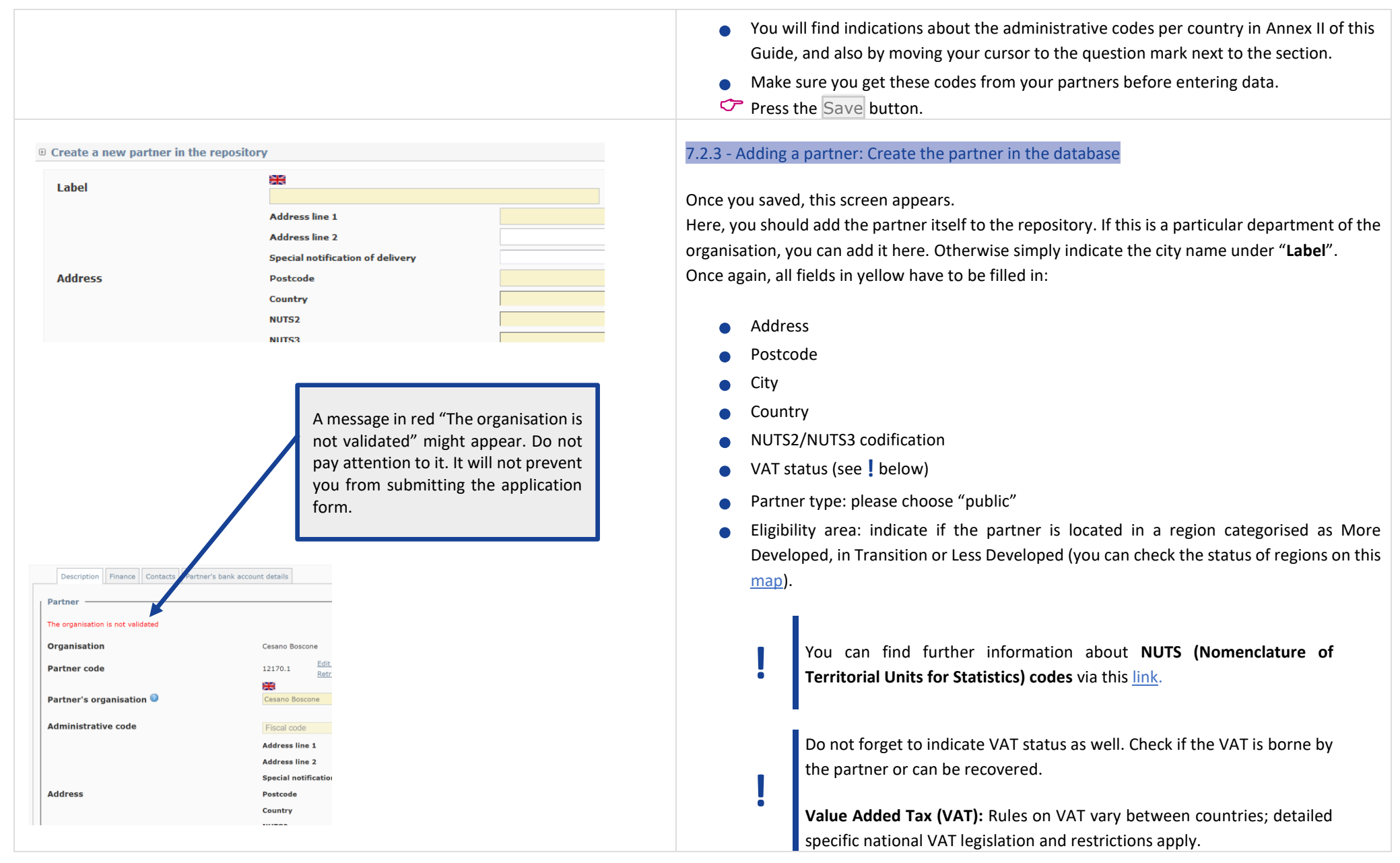

|                                                                              |                                                                     |                                                                                                 | You are requested to provide a confirmation about your VAT status: if the partner pays VAT, is this VAT recoverable or not (partially or fully)? Please tick the relevant box. If the VAT is partially recovered, please provide explanations in the free text box You will be able to add a contact to the partner once the partner is created. |
|------------------------------------------------------------------------------|---------------------------------------------------------------------|-------------------------------------------------------------------------------------------------|----------------------------------------------------------------------------------------------------|
| -                                                                            |                                                                     |                                                                                                 | Press the Save button.                                                                                                    |
| Description Finance Contacts Partner's bank a                                | account details                                                     |                                                                                                 |                                                                                                    |
| Partner                                                                      |                                                                     |                                                                                                 | Once you sayed, this screen showing the partner's profile automatically appears. You should fill                                                                                                    |
| Organisation                                                                 | AGEN <u>Modify partner's organisation</u><br>Edit reference partner |                                                                                                 | in the data for each partner. Before going to the following tabs, you need to fill in the partner's                                                                                                    |
| Partner code                                                                 | 9824.1 <u>Retrieve data from reference</u>                          | <u>ce partner</u>                                                                               | in the data for each partner, before going to the following tabs, you need to fin iff the partner's                                                                                                    |
| Partner's organisation 🞯                                                     | Agen                                                                |                                                                                                 | description first.                                                                                                    |
| Administrative code                                                          | Business/Institutions repertoire identi ¥                           | 21470001500016                                                                                  |                                                                                                    |
|                                                                              | Address line 1<br>Address line 2                                    | Hotel de Ville Place Docteur Pierre Esquirol BP30003                                            | For each partner, we recommend to fill in all the information in the tabs                                                                                                    |
|                                                                              | Special notification of delivery                                    | •                                                                                               | (description, finance, contact, bank details), following the horizontal                                                                                                    |
| Address                                                                      | Postcode<br>Country                                                 | 47916 City Agen                                                                                 |                                                                                                    |
|                                                                              | NUTS2                                                               | Aquitaine                                                                                       | menu. All fields in yellow are compulsory.                                                                                                    |
|                                                                              | NUTS3                                                               | Lot-et-Garonne                                                                                  |                                                                                                    |
| Service                                                                      |                                                                     |                                                                                                 | 7.2.4 - Partner's Description                                                                                                    |
| Address of the department                                                    | Tick if the address is different                                    |                                                                                                 |                                                                                                    |
| 2014-2020 programming period participation                                   | on 🗆                                                                |                                                                                                 | When you click on one partner's name, this screen appears.                                                                                                    |
| Number of projects approved in which the<br>partner was involved / 2021-2027 | 0                                                                   |                                                                                                 |                                                                                                    |
| Information linked to participation in the proj                              | ect                                                                 |                                                                                                 | • 2014 - 2020 participation: Indicate if the partner has been involved in an URBACI                                                                                                    |
| Status 🙆                                                                     | ~                                                                   |                                                                                                 | project during the previous programming period by ticking the box.                                                                                                    |
| To VAT recoverable 2 0                                                       | Yes No Partially (is so, please                                     | • explain)                                                                                      |                                                                                                    |
| IS VAT recoverable r                                                         | Dublic as                                                           |                                                                                                 | C Do not forget to Save                                                                                                    |
| Type of organisation 🤎                                                       | Lead Public sutherity                                               |                                                                                                 | build lorger to save                                                                                                    |
| Partner's role                                                               | Local Public authority                                              | It is COMPULSORY to indicate in_the                                                             |                                                                                                    |
| Number of employees of the partner                                           | 500 and more ♥                                                      | "Regrouping" field if the partner is from                                                       |                                                                                                    |
| Regrouping                                                                   | EU More developed regions                                           | a less-developed, a transition or a more                                                        |                                                                                                    |
|                                                                              |                                                                     | developed region from Switzerland                                                               |                                                                                                    |
|                                                                              |                                                                     | Norway Instrument for Pre-Accession                                                             |                                                                                                    |
|                                                                              |                                                                     | (IDA) or Neighbourbood Development                                                              |                                                                                                    |
|                                                                              |                                                                     | (IPA) of Neighbourhood, Development                                                             | Click and more on the partner's name                                                                                                    |
|                                                                              |                                                                     | and international Cooperation                                                                   |                                                                                                    |
|                                                                              |                                                                     | instrument (NDICI) countries.                                                                   | Click on the second tab "Finance"                                                                                                    |
| Updating partner                                                             | ' Lezha Test                                                        | Unsee between "SIOr/Secse food/Horsey ford" before Ming in the financing piece for the partner. |                                                                                                    |
|                                                                              |                                                                     |                                                                                                 | 18 /51                                                                                                    |
| Commission                                                                   | remon Contents Parine's bard-anneal details                         |                                                                                                 |                                                                                                    |
| © Partner finan                                                              | cial contribution                                                   |                                                                                                 |                                                                                                    |
| Dense financial co                                                           | at (bation mass be entered into the table below                     |                                                                                                 |                                                                                                    |
|                                                                              | on cod filler                                                       |                                                                                                 |                                                                                                    |

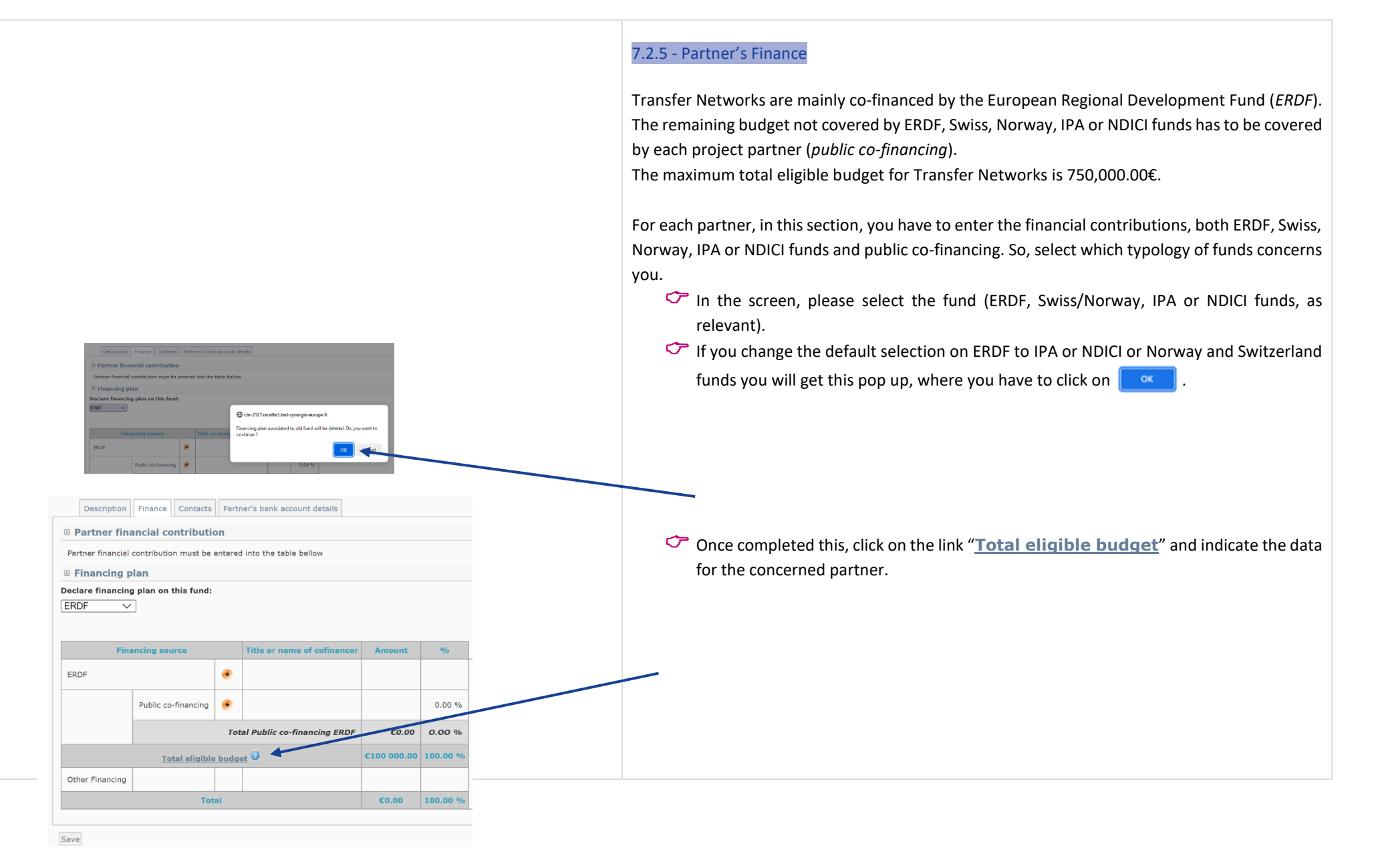

| Total eligible detail     Image: state state | ligible total budget                              |                              |                  |              |                              | Euros as an example)                                                                                                    |
|----------------------------------------------------------------------------------------------------|---------------------------------------------------|------------------------------|------------------|--------------|------------------------------|----------------------------------------------------------------------------------------------------|
| Description                                                                                                    | Finance Contacts                                  | Partner's bank acco          | ount details     |              |                              | Back on this screen, click on the " T next to ERDF, IPA or NDICI. The ERDF co-financing rate for a Transfer Network is calculated at network level on the basis the different co financing rates for each partner.                                                                                                    |
| <ul> <li>Partner fin</li> <li>Partner financial</li> <li>Financing (</li> </ul>                                                                                                    | ancial contributi<br>contribution must be<br>blan | on<br>entered into the table | e bellow         |              |                              | <ul> <li>Partners from 'more developed' regions are co-financed up to 65% by ERDF</li> <li>Partners from 'transition' regions are co-financed up to 70% by ERDF</li> <li>Partners from 'least developed' are as financed up to 20% by ERDF</li> </ul>                                                                                                    |
| ERDF V                                                                                                    | g plan on this fund:                              | Title or nam                 | ne of cofinancor | Amount       | %                            | <ul> <li>Partners from less developed are co-financed up to 80% by ERDF</li> <li>Switzerland is a partner state of the URBACT programme.<br/>Partners from Switzerland can be co-financed up to 50% by a<br/>Swiss national fund</li> <li>Norway is a partner state of the URBACT programme. Partners</li> </ul>                                                                                                |
|                                                                                                    | Public co-financing                               | Total Public co-f            | financing ERDF   | €0.00        | 0.00 %<br>0.00 %<br>100.00 % | <ul> <li>from Norway may participate in Transfer Networks with<br/>Norwegian national funds covering up to 50% of the costs.</li> <li>Partners from IPA countries can participate in operations using<br/>IPA funding, without receiving ERDF co-financing. Partners from</li> </ul>                                                                                                    |
| Other Financing                                                                                                    | To                                                | tal                          |                  | <b>C0.00</b> | 100.00 %                     | <ul> <li>IPA countries are co-financed by up to 95% by IPA Funds.</li> <li>Partners from Ukraine and Moldova can participate in Transfer<br/>Networks using NDICI funding, without receiving ERDF co-<br/>financing. Ukraine and Moldova are co-financed by up to 95% by<br/>NDICI Funds.</li> <li>Partners from other countries, anywhere in the world, may<br/>participate with their own funding.</li> </ul> |

| Source details ERDF                                                                                              | <ul> <li>✓ Indicate the <u>fund rate</u> for the partner (in the example, ERDF at 70% rate)</li> <li>✓ The cash amount is <u>automatically</u> calculated (here 35000€)</li> </ul> |
|----------------------------------------------------------------------------------------------------|----------------------------------------------------------------------------------------------------|
| Title or name of cofinancor REDF                                                                                 |                                                                                                    |
| Cash amount 35000.00 The partner's VAT is not recoverable, thus the expenditure can be declared with VAT include | d Click on Save                                                                                                    |
| Rate of the fund 70 %                                                                                            |                                                                                                    |
|                                                                                                    |                                                                                                    |
| Save                                                                                                    |                                                                                                    |
| <sup>®</sup> Financing plan                                                                                      | The Dept to the Figure Discourse shield on the "                                                                                                    |
| Declare financing plan on this fund:                                                                             | Bact to the Finance Plan Screen, click on the 😈 next to Public co-financing .                                                                                                    |
|                                                                                                    |                                                                                                    |
| Financing source     Title or name of cofinancor     Amount     %                                                |                                                                                                    |
| ERDF 7,000.00 C 70.00 %                                                                                          |                                                                                                    |
| Public co-financing                                                                                              |                                                                                                    |
| Total Public co-financing 3,000.00 € 30.00 %                                                                     |                                                                                                    |
| Total Public co-financing ERDF 3,000.00 € 30.00 %                                                                |                                                                                                    |
| Total eligible budget 10,000.00 C 100.00 %                                                                       |                                                                                                    |
| Total 0.00 C 100.00 %                                                                                            |                                                                                                    |
|                                                                                                    | The following screen appears.                                                                                                    |
| a Add a connancing amount for partner cesano boscone                                                             |                                                                                                    |
| Partner's co-financing                                                                                           | First tick the red box "the co-financing comes from the partner's internal financial                                                                                               |
| Check this box if the co-financing comes from the partner's internal financial ressources                        | resources". The name of your organisation will automatically appear in the yellow box.                                                                                             |
|                                                                                                    | Insert the cash amount for the public co-financing (here 15000€ since 50000€ budget-                                                                                               |
| Source details Public co-financing 🥝                                                                             | 35000€ ERDF = 15000€ for public co-financing)                                                                                                    |
| Title or name of cofinancor                                                                                      | To enter amounts, please enter the amount without any coma or full                                                                                                    |
|                                                                                                    | stop: 15000€.                                                                                                    |
| Cash amount The partner's VAT is recoverable, thus the expenditure must be declared without VAT                  | The amount will automatically appear like this: 15,000.00€; If you need                                                                                                    |
| Intention document                                                                                               | to enter decimals use the full stop to separate the decimals, like this:                                                                                                    |
|                                                                                                    | 0.52€                                                                                                    |
| Intention date                                                                                                   |                                                                                                    |
|                                                                                                    | You can ignore the other fields. Click on Save.                                                                                                    |

| Add a cofinancing amount for partner Nantes          Partner's co-financing         Image: Check this box if the co-financing comes from the partner's internal financial ressources         Source details Public co-financing         Title or name of cofinancor         Mantes                                                                                                    | In case the VAT is partially recoverable by the partner, you will see this screen, when you fill in both ERDF rate and co-financing amount.                                                                                                    |
|----------------------------------------------------------------------------------------------------|----------------------------------------------------------------------------------------------------|
| Cash amount Interimentation of the partner's VAT is partially recoverable, thus for each declared expenditure it must be indicated if V not All taxes included ?                                                                                                    |                                                                                                    |
| Partner financial contribution     Partner financial contribution must be entered into the table bellow                                                                                                    | The budget for each partner should look like that.                                                                                                    |
| © Financing plan<br>Declare financing plan on this fund:<br>ERDF                                                                                                    | Please check the ERDF or other funds intervention rate.                                                                                                    |
| Financing source         Title or name of cofinancor         Amount         %           ERDF         \$\$ ERDF         \$\$ 250.00 c         \$\$ 55.00 %           Public co-financing         \$\$ Enclisitit         750.00 c         \$\$ 15.00 %           Total Public co-financing         \$\$ 250.00 c         \$\$ 15.00 %                                                                                                    | Contact"                                                                                                    |
| Total Public co-financing ERDF         730.00 C         15.00 %           Other Financing         Image: State State | When filling in the tab "Finance" for each partner, keep in mind that<br>the Network maximum budget shall not exceed 750,000.00€.                                                                                                    |
| Description Finance Contacts Partner's bank account details     Partner contact list     Contact name Type     Add a contact     Add / Find a First   Level Controller                                                                                                    | <ul> <li>7.2.6 - Partner's Contacts</li> <li>For each partner, you can provide several contacts. In order to do so, click on the tab "Contact" and "Add a contact".</li> <li>Please note that only contact person with profiles "Project Coordinator", "Local Coordinator" and "Finance Manager" will be able to get an access to the SYNERGIE-CTE system. Other profiles are non-access profiles.</li> </ul> |

|                                                                                              | Type of contact                                     | Select the contact | If some contacts already exist for the organisation and they are relevant for your project, you                                                                                                    |
|----------------------------------------------------------------------------------------------|-----------------------------------------------------|--------------------|----------------------------------------------------------------------------------------------------|
|                                                                                              | Contact entitled to certifiy of expenditure payment | Select             | from add them by colocting the role the contact person will have within the project (see                                                                                                    |
|                                                                                              | Communication Officer                               | Select             | can add them by selecting the role the contact person will have within the project (see                                                                                                    |
| Street example                                                                               | Legal representative                                | Select             | screenshot).                                                                                                    |
| Rosalia Bella @gmail.com 1234 Cesano E<br>TTALY                                              | Finance manager                                     | Select             |                                                                                                    |
| Milano                                                                                       | Finance manager (Lead Partner's access)             | Select             | Please make sure to indicate at least one contact (coordinator) per                                                                                                    |
|                                                                                              | Local coordinator (Lead Partner's profile)          | Select             | partner.                                                                                                    |
|                                                                                              | Project coordinator (Lead Partner's profile)        | Select             |                                                                                                    |
|                                                                                              | Contact entitled to certify of expenditure payment  | Select             | Even if you already know the First Level Controller (FLC) you would like                                                                                                    |
|                                                                                              | Communication Officer                               | Select             | to propose place DO NOT and it have                                                                                                    |
| 1 rue Cesano I                                                                               | cone Legal representative                           | Select             | to propose, please DO NOT add it nere!                                                                                                    |
| iss Test_Rosalia Test_Bella                                                                  | Finance manager                                     | Select             |                                                                                                    |
| Milano                                                                                       | Finance manager (Lead Partner's access)             | Select             | 🗢 Do not forget to Save.                                                                                                    |
|                                                                                              | Local coordinator (Lead Partner's profile)          | Select             |                                                                                                    |
|                                                                                              | Project coordinator (Lead Partner's profile)        | Select             |                                                                                                    |
| nisation<br>ntact details<br>ct the<br>act type<br>Local coordinator (Project Pa<br>der<br>M | ner's profile) 🔹 🗸                                  |                    | <ul> <li>Select the contact type: You can select different type of contacts depending on the people involved in the project at Lead partner or Partner's level.</li> <li>You can add several contacts : project coordinator, local coordinator, finance coordinator, as many as you deem useful.</li> <li>Fill in at least Name/Firstname and email address. Postal addresses should already be indicated but can be modified if needed.</li> </ul> |
| ice                                                                                          |                                                     |                    |                                                                                                    |

|                    |                                           |      |   | 7.2.7 - Part       |
|--------------------|-------------------------------------------|------|---|--------------------|
|                    |                                           |      |   | <b>-</b> 1 · · · · |
|                    |                                           |      |   | This section       |
| ank name           |                                           |      |   | decide if it       |
|                    | Address line 1                            |      |   | CTE or not.        |
|                    | Address line 2<br>Special potification of |      |   |                    |
|                    | delivery                                  |      |   | In order to        |
| adress             | Postcode                                  | City |   | in order to        |
|                    | Country                                   |      | • | account".          |
|                    | NUTS2                                     |      | - |                    |
| ccount number      | 10133                                     |      |   | Please fill        |
| ank code           |                                           |      |   | Please mak         |
| AN number          |                                           |      |   | i lease illan      |
| /IFT number        |                                           |      |   |                    |
| ernal reference    |                                           |      |   | Tick the bo        |
| ount holder        |                                           |      |   |                    |
| /alid bank account |                                           |      |   | Click on th        |
|                    |                                           |      |   | tab                |
| Save Close         |                                           |      |   |                    |
|                    |                                           |      |   | If you ente        |
|                    |                                           |      |   | partners be        |
|                    |                                           |      |   |                    |
|                    |                                           |      |   | When all ta        |
|                    |                                           |      |   |                    |
|                    |                                           |      |   |                    |
|                    |                                           |      |   | You will co        |
|                    |                                           |      |   |                    |
|                    |                                           |      |   |                    |
|                    |                                           |      |   |                    |
|                    |                                           |      |   |                    |
|                    |                                           |      |   | •                  |
|                    |                                           |      |   |                    |
|                    |                                           |      |   | _                  |
|                    |                                           |      |   |                    |
|                    |                                           |      |   | •                  |
|                    |                                           |      |   |                    |
|                    |                                           |      |   |                    |

## .2.7 - Partner's bank account details

**This section is compulsory for the Lead Partner but not for the other partners.** You are free to decide if it is useful, for internal needs, to insert your partners' bank account details in Synergie CTE or not.

n order to provide bank details, click first on the corresponding tab and click on "Add a bank account". The following screen will appear.

Please fill in ALL the required fields specifying the bank account details of the Lead Partner. Please make sure to indicate the correct IBAN & SWIFT numbers.

Tick the box "Valid Bank Account".

Click on the "Save" button. You will come back under the "Partner's bank account details" tab.

If you enter the Project partners' bank details too, make sure you get these codes from your new partners before entering data. You will find indications about the codes per country in <u>Annex II</u>.

When all tabs are completed, click on SAVE on the left corner.

You will come back under the tab "Partners" of the menu of the project's main elements. Follow the same procedure for each partner.

This might be the section that will take you most time to fill in as you have first to add each one of your partners and then fill in their profiles.

The Partnership should be built respecting a number of principles that stand as eligibility criteria. Please refer to these criteria, making sure your partnership respects the rules.

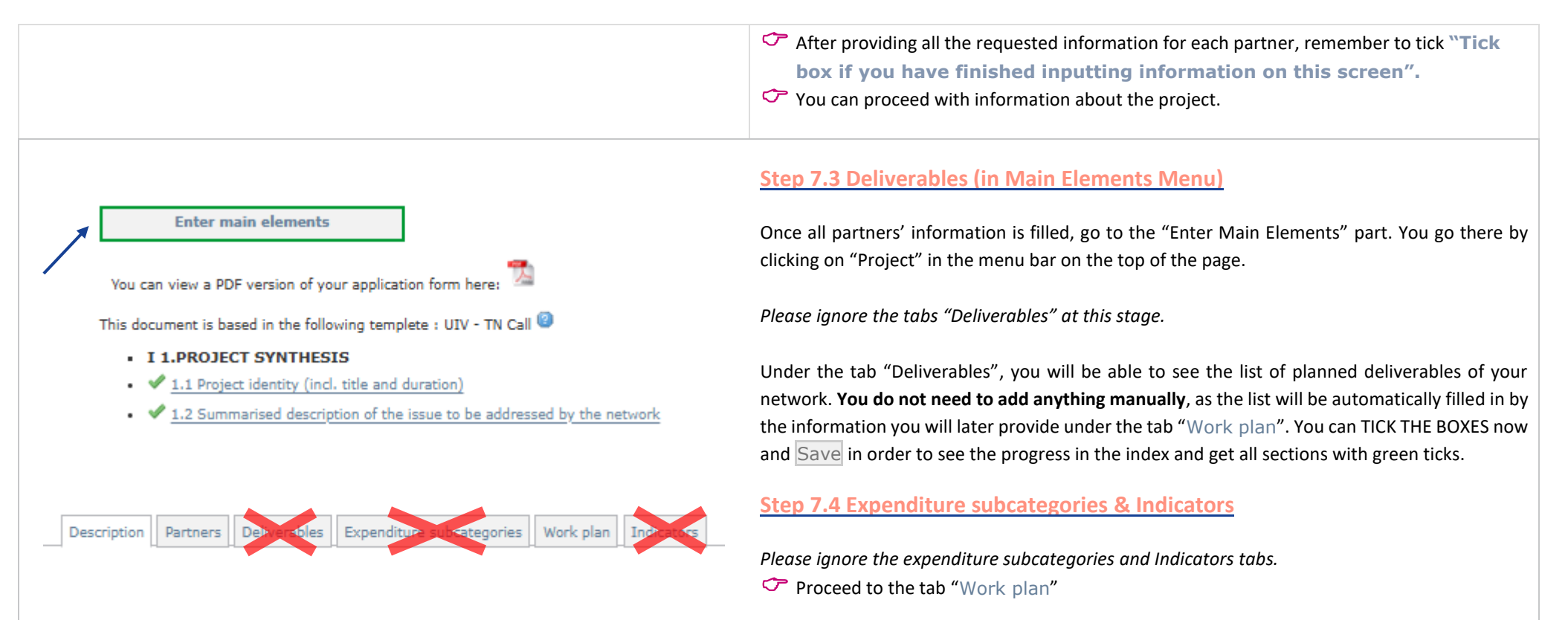

| Description Partners Deliverables Expenditure subcategories Work plan |                                               | – Step 7.5 Work plan                                                                                                    |
|-----------------------------------------------------------------------|-----------------------------------------------|----------------------------------------------------------------------------------------------------|
| <b>B</b> Synthesis                                                    |                                               |                                                                                                    |
| Objective                                                             | 1 Work Package 1 - Network management         | The activities to be implemented within the networks are organised around three Work<br>Packages (WP). Each WP has specific objectives, defined actions and related expected |
| Activity                                                              | 1.1 Work Package 1 - Network management       | deliverables.                                                                                                    |
| Description                                                           | Work Package 1 - Network management           |                                                                                                    |
| Deliverables                                                          |                                               | Three Work Packages are applicable and have already been created.                                                                                                    |
| Main partner                                                          | Cesano Boscone                                | Please do not create any other Work Package.                                                                                                    |
| Participating partners                                                |                                               |                                                                                                    |
| Localization                                                          |                                               |                                                                                                    |
| Objective                                                             | 2 Work Package 2 - Network Level activities   |                                                                                                    |
| Activity                                                              | 2.1 Work Package 2 - Network Level activities | You will only need to add Deliverables to Work Package 2 & 3, for Work Package 1 please leave that tab empty.                                                                |
| Description                                                           | Work Package 2 - Network Level activities     |                                                                                                    |
| Deliverables                                                          |                                               | DO NOT try to add any activity or objective at the bottom of the page.                                                                                                    |
| Main partner                                                          | Cesano Boscone                                |                                                                                                    |
| Participating partners                                                |                                               |                                                                                                    |
| Localization                                                          |                                               |                                                                                                    |
| Objective                                                             | 3 Work Package 3 - Local Level Activities     |                                                                                                    |
| Activity                                                              | 3.1 Work Package 3 - Local Level Activities   |                                                                                                    |
| Description                                                           | Work Package 3 - Local Level Activities       |                                                                                                    |
| Deliverables                                                          |                                               |                                                                                                    |
| Main partner                                                          | Cesano Boscone                                |                                                                                                    |
| Participating partners                                                |                                               |                                                                                                    |
| Localization                                                          |                                               |                                                                                                    |
|                                                                       |                                               |                                                                                                    |
| Objective title                                                       |                                               | In this section Work plan, you will notice a white box with the mention                                                                                                    |
|                                                                       |                                               |                                                                                                    |
| ork package 1 - Project management                                    |                                               | NUT APPLICADLE FOR URBACT, DU NUT SELECT THIS BOX after                                                                                                    |
| IOT APPLICABLE FOR URBACT, DO NOT SELECT THIS BOX                     |                                               | opening each Work package: do no take this box into account.                                                                                                    |
| V                                                                     |                                               |                                                                                                    |

| Description Partners Deliverables Localization place (free)                                        | 7.5.1 - Description                                                                      |
|----------------------------------------------------------------------------------------------------|------------------------------------------------------------------------------------------|
| Label                                                                                              | After clicking on the link to go to Work Package 1, please start with "Description" tab. |
| Work Package 1 - Network Management                                                                | Change the dates of the <u>Work Package 1</u> using the calendars.                       |
| Starting date           2024-09-01                                                                 | Start / End Date: Please enter the following dates:                                      |
| Ending date                                                                                        | • start date will be: <b>01/11/2025</b> (or 2025-11-01 as it will appear in SYNERGIE)    |
| 2026-08-31                                                                                         | end date will be: 30/05/2028 (or 2028-04-30 as it will appear in SYNERGIE)               |
| Description                                                                                        | Save and proceed to "Partners" tab.                                                      |
| Number of characters available:690<br>This is a description of Work Package 1 - Network Management |                                                                                          |
| 11.                                                                                                |                                                                                          |
| Save                                                                                               |                                                                                          |
|                                                                                                    |                                                                                          |
|                                                                                                    |                                                                                          |

|                                                                                                    | 7.5.2 - Partners                                                                                                    |
|----------------------------------------------------------------------------------------------------|----------------------------------------------------------------------------------------------------|
| Descrition Partners Del eral tesselisation place (free)<br>Main partner<br>Grenoble                                                                                                    | Partners: Click to indicate the partners who are taking part in each Work Package.                                                                                                    |
| Please click on the list of partners on the left-hand column in order to place them on the right-hand side column which indicates the partners participating in the work package.  Participating partners  Remaining partners  Selected partners  Grenoble  Gdansk  London  Column Participants  Other participants                                                                   | All Project Partners should be involved. Select all partners and add them to the box on the right side "Selected partners".   DO NOT leave any partner in the box on the left side, except the dropped-out partners.   You can add them all instantly by clicking on the >> button. |
|                                                                                                    | Proceed with the "Deliverables" tab.                                                                                                    |
| Description       Partners       Deliverables       Localization place (free)         Enter, for this activity, which deliverable will be achieved in the project deliverable list         You can add a deliverable here         Deliverable name       Type of deliverable       Measurement unit       2024       2025       2026       Total target value       Indicative budget | <ul> <li>7.5.3 - Deliverables</li> <li>Go to the "Deliverables" section. While in WP1, this step is not required.</li> <li>Don't add any deliverables for WP 1, this step applies only to WP 2 and WP 3</li> </ul>                                                                  |
| Pana                                                                                                    | Go back to the general view of the Workplan by clicking on "Work Plan Activities" (at the top of the screen, under the grey bar) and proceed with the same steps described in 7.5.1 & 7.5.2 for WP2 and WP3.                                                                        |
|                                                                                                    | Arriving to current step, you are requested to list your deliverables for the Work Package 2 (or 3 when you will be in WP3).                                                                                                    |
|                                                                                                    | 🗢 Click on the 📀 icon to add a deliverable.                                                                                                    |

| Add a deliverable                                                                                                    | This screen appears. Click under "Type of deliverable" to get the whole list of 9 types of                                                                                                    |  |  |
|----------------------------------------------------------------------------------------------------|----------------------------------------------------------------------------------------------------|--|--|
| • Add a deliverable          Deliverable title             • INT - WP2 - Transferability Study <b>Type of deliverable</b> ITN - WP2 - Transferability Study             APN - WP2 - Network Geormap (Baseline study)             APN - WP2 - Network Ceormap (Baseline study)             APN - WP2 - Network Reports             APN - WP2 - Communication Plan             APN - WP2 - Network Results Product             APN - WP2 - Network Results Product             APN - WP2 - Network Results Is             APN - WP3 - ULG Contact List             APN - WP3 - ULG Contact List             APN - WP3 - Integrated Action Plan             TTN - WP2 - Transferability Study             ITN - WP2 - Counterly Network Reports (journals)             ITN - WP3 - Investment Plan (Transfer Partners)             ITN - WP3 - Continuity Plans (Lead Partner)             ITN - WP3 - Communication Plan             WT - WP2 - Transnational meetings             ITN - WP3 - Communication Plan             WT - WP2 - Communication Plan | <ul> <li>deliverables for Innovation Transfer Networks. You need to scroll down to get all the deliverables relevant starting with "ITN - WPX — Name of deliverables".</li> <li>It is compulsory to add all 9 TN deliverables to the corresponding Work Packages. Refer to Guide to Transfer Networks for more information. Don't add any APN or ITN deliverables which correspond to another call.</li> <li>For the name of the deliverable, use the title already provided. Ex: "Transnational meetings" for "WP2 — Transnational meetings".</li> </ul> |  |  |
| INI - WP2 – Network Articles<br>INT - WP3 – ULG contact list                                                                                                    | It is <b><u>not compulsory</u></b> to provide a delivery date or an indicative budget for the application process.                                                                                                    |  |  |
| Indicative budget                                                                                                    | For the description, describe in very few words the deliverable. "3 Transnational meetings to be held in person in Nantes, Thessaloniki and Warsaw".                                                                                                    |  |  |
| Description       Partners       Deliverables       Localization place (free)         Enter, for this activity, which deliverable will be achieved in the project deliverable list         You can add a deliverable here:                                                                                                    | <ul> <li>Once all the deliverables have been added, indicate the numbers per year in the table.</li> <li>Click on Save.</li> </ul>                                                                                                    |  |  |

| Hints and tips     Description     Partners     Deliveratics     Localization place (free)                                                       | 7.5.4 – Localization place (free)                                                                                            |
|----------------------------------------------------------------------------------------------------|----------------------------------------------------------------------------------------------------|
| Please click on the list of codes on the left-hand column in order to place them on the right-hand side column wh locations of the work package. | In this tab, simply indicate where the activities should mainly take place, for instance "I Partner city" or "all partners". |
| - I Select all                                                                                                    | Do not take the "NUTS3 places" into account.                                                                                 |
|                                                                                                    | Once it is done, Save.                                                                                                    |
| Localization place (free)                                                                                                    |                                                                                                    |
| 🗱 Number of characters available:249                                                                                                    |                                                                                                    |
|                                                                                                    |                                                                                                    |
|                                                                                                    |                                                                                                    |
| Home Project Restitution Search project                                                                                                    | Go back to the general view of the Workplan by clicking on "Work Plan Activities" (a top of the screen, under the grey bar). |

| зупшезіз               |                                                                                                    |
|------------------------|----------------------------------------------------------------------------------------------------|
|                        |                                                                                                    |
| Objective              | 1 Work Package 1 - Network management                                                                         |
| Activity               | 1.1 Work Package 1 - Network management                                                                       |
| Description            | Work Package 1 - Network management                                                                           |
| Deliverables           |                                                                                                    |
| Main partner           | Rennes                                                                                                    |
| Participating partners | AGEN + PP3 + City of Kekava + Fóti Közszolgáltató Nonprofit Ltd (institution of Fót city)                     |
| Localization           | All partners                                                                                                  |
| Objective              | 2 Work Package 2 - Network Level activities                                                                   |
| Activity               | 2.1 Work Package 2 - Network Level activities                                                                 |
| Description            | Work Package 2 - Network Level activities                                                                     |
| Deliverables           | • 5 x 2.1.1-WP2 - Transnational meetings • 1 x 2.1.2-WP2 - Network Result Product (Network Final Report) 4    |
| Main partner           | Rennes                                                                                                    |
| Participating partners | AGEN + PP3 + City of Kekava + Fóti Közszolgáltató Nonprofit Ltd (institution of Fót city)                     |
| Localization           | All partners                                                                                                  |
| Objective              | 3 Work Package 3 - Local Level Activities                                                                     |
| Activity               | 3.1 Work Package 3 - Local Level Activities                                                                   |
| Description            | Work Package 3 - Local Level Activities                                                                       |
| Deliverables           | • 5 x 3.1.1-WP3 – ULG contact list • 4 x 3.1.2-WP3 – Investment Plan (Transfer Partners) • 1 x 3.1.3-WP3 – Co |
| Main partner           | Rennes                                                                                                    |
| Participating partners | AGEN + PP3 + City of Kekava + Fóti Közszolgáltató Nonprofit Ltd (institution of Fót city)                     |
|                        |                                                                                                    |

Once saved, your work plan should look like this – with the deliverables listed in the Work package table, after Deliverables. **No deliverable should appear in WP1.** 

Please make sure that the dates (on the right hand of the screen) of the Work Packages as well as the list of deliverables are correct.

When indicating the numbers of deliverable per year in a particular Work Package, you will see all the deliverables already added for the other Work Packages. Please ensure you only add numbers for the selected Work Package and ignore the deliverables from other Work Packages.

For example, for WP2, only add a quantity per year for the WP2 deliverables and ignore the others to be delivered under WP3.

Also make sure that all partners are linked to all Work Packages.

## IMPORTANT

If the project is approved, partners not listed won't be able to claim costs for a Work Package they are not linked to.

Once again, please do not add any activity/objective at the bottom of the page.

Once done, you can tick the box at the end of the page and Save.

✓ You will come back to the main description of your project.

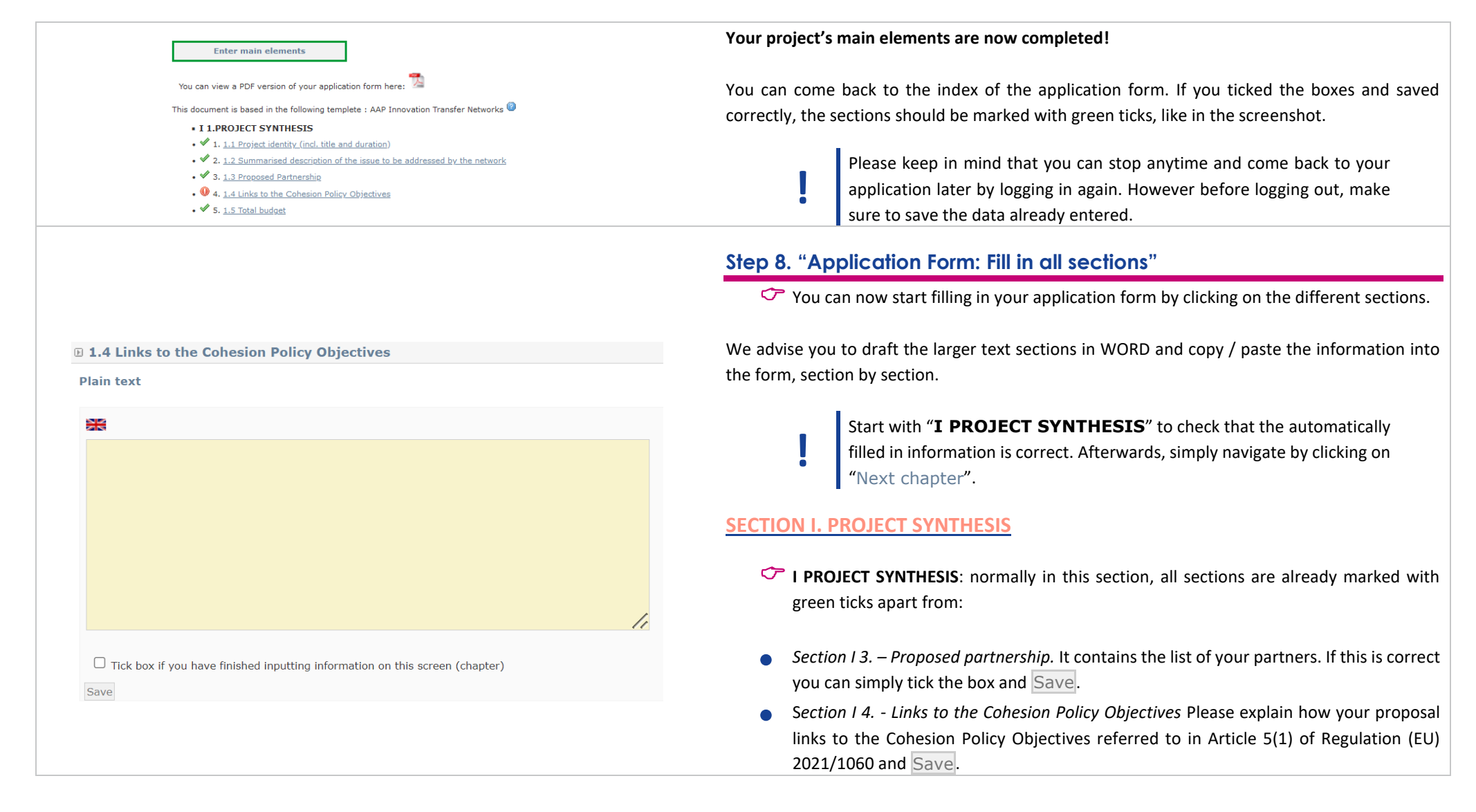

|                                                                                                    | YES        | NO    | Comment          | • "     |
|----------------------------------------------------------------------------------------------------|------------|-------|------------------|---------|
| is asserted that Tanadas Naturadas as a seculi of the admittion and as use of and                                                                                                    |            |       | #                | 11      |
| Is concerned under maintain receivers, as a result of the subposition and response of<br>success successfully implemented, will foster improvement of integrated and participatory<br>ban policies in European cities and the delivery of these policies on the ground. | y 🔍        | 0     |                  | Fo      |
|                                                                                                    |            |       |                  | р       |
| Tick box if you have finished inputting information on this screen (chapter) ave                                                                                                    |            |       |                  | in      |
|                                                                                                    |            |       |                  | SECTION |
|                                                                                                    |            |       |                  |         |
|                                                                                                    |            |       |                  | • 11    |
|                                                                                                    |            |       |                  | b       |
| © 2.1.1 Local shallonges of situ                                                                                                    | auto ouc   | 600   | Previous chapter | р       |
| Diain text                                                                                                    | artifers   | spe   |                  | Y       |
|                                                                                                    |            |       |                  |         |
| Number of c                                                                                                    | haracters  | avai  | ilable: 1996     | 1       |
| test                                                                                                    |            |       |                  |         |
|                                                                                                    |            |       |                  |         |
| Cesano Boscone                                                                                                    |            |       |                  |         |
|                                                                                                    |            |       |                  | SECTION |
|                                                                                                    |            |       |                  |         |
|                                                                                                    |            |       |                  | • 1     |
|                                                                                                    |            |       |                  | w       |
|                                                                                                    |            |       |                  |         |
| Number of characte                                                                                                    | ers availa | able: | 1996             | n       |
| Number of characte                                                                                                    | ers availa | able: | 1996             | p       |
| Number of character<br>test                                                                                                    | ers availa | able: | 1996             | p       |

## SECTION II. PRESENTATION OF PROJECT PROPOSAL

• II PRESENTATION OF PROJECT PROPOSAL: all questions are free boxes except question Il 2 – How will the transfer of the Good Practice build [...]?.

For this question, **please tick YES IN ANY CASE** and comment briefly on how the proposal might contribute to the improvement of the planning and delivery of integrated urban policies. Do not forget to Save before clicking on <u>Next chapter</u>.

## SECTION III. RATIONALE OF PROPOSED PARTNERSHIP

 III RATIONALE OF PROPOSED PARTNERHSIP: all questions from 3.1.1 to 3.1.6 are text boxes where one box corresponds to one partner and the required description at partner's level.

You have to fill all boxes in one subsection, click on Save and go to next subsection.

IMPORTANT
Please ensure all data is correctly saved.

## SECTION IV. ACTIVITIES AND EXPECTED OUTPUTS

• IV ACTIVITIES AND EXPECTED OUTPUTS. concerns the description of the different work packages. Some parts will be automatically filled in with the information you provided before.

Questions related to expected outputs under each work package are automatically filled in with the list of deliverables as previously completed.

Ensure the list of deliverables is correct under each WP 2 and WP 3!

#### • IV 4. ACTIVITIES AND EXPECTED OUTPUTS

- 1. 4.1 Description of Work Package 1- Network management
  - ✓ 1.1 4.1.1 Organisation of the project coordination
  - 🖋 1.2 4.1.2 Proposed approach to network-level and local-level communication
  - 🗸 1.3 4.1.3 Activities to be implemented under WP1
- 2. 4.2 Description of Work Package 2 Network Level Activities
  - ✔ 2.1 4.2.1 General framework for Network Level Activities
  - 🗸 2.2 4.2.2 Proposed content, tools and methods for the transnational exchange and learning activities
  - ✓ 2.3 <u>4.2.3 Expected outputs under WP2</u>
- 3. 4.3 Description of Work Package 3 Local Level Activities
  - ✓ 3.1 <u>4.3.1 General framework for Local Level Activities</u>
  - 🛛 🖋 3.2 4.3.2 Short description of the principles for linking transnational activities under WP 2 and local activities under
  - ✓ 3.3 4.3.3 Expected outputs under WP3
- V 5 PROJECT WORK PLAN
- 🗸 1. <u>5.1 Work plan</u>
- VI 6 PROJECT MANAGEMENT AND LEADERSHIP
- 1. 6.1 Lead partner experience (highlights of city's experience)
- 4 2. 6.2 Experience of proposed project coordinator
- 0 3. 6.3 Presentation of the Lead Partner project team (roles and responsibilities)
- VII 7 USE OF EXPERTISE
- 1. 7.1 Proposed use of expertise resources allocated by the Programme
  - 0 0 1.1 7.1.1 Proposed use of URBACT Lead Experts
  - 9 1.2 7.1.2 Proposed use of URBACT Ad Hoc Expert(s)
- VIII 8 BUDGETARY PROPOSAL
- 🖋 1. 8.1 Financial contribution by partner and source (incl. ERDF, IPA III funds and local contribution)
- 4 2. 8.2 ERDF/IPA per year
- 4 3. 8.3 Expenditure per partner, per year and budget subcategory
- 4. 8.4 Expenditure per year and budget category
- 0 5. 8.5 Project cost per budget line
- 🕛 6. <u>8.6 Project costs per budget category Justification/Explanation</u>
- IX 9 SIGNATURE
- 🗸 1. 9.1 Signature of the Lead Partner/project coordinator

## **SECTION V. PROJECT WORK PLAN**

• V. concerns the **PROJECT WORK PLAN**. This section is automatically filled in with data provided before.

### SECTION VI. PROJECT MANAGEMENT AND LEADERSHIP

• VI. concerns the PROJECT MANAGEMENT AND LEADERSHIP.

#### SECTION VII USE OF EXPERTISE

• VII. concerns the USE OF EXPERTISE resources allocated by the Programme.

## SECTION VIII BUDGETARY PROPOSAL

• VIII. concerns the **BUDGETARY PROPOSAL**. You'll find additional information below to help you go through this part.

#### SECTION IX SIGNATURE

• IX SIGNATURE: to be signed and stamped in the PDF version of the submitted application.

After you have entered the main elements, we advise you to fill in all the information required in each single section. If you do not have this information or you are not sure about it, please do not hesitate to contact the URBACT Secretariat.

Remember to click on the Save button after completing EACH section and before going to "Next chapter". This is important to ensure that data will be saved.

© 8.1. Financial contribution by partner and source (incl. ERDF, IPA III funds and local contribution) ERDF

| Name of partner | ERDF       | % ERDF  | Public co-financing | Total       |
|-----------------|------------|---------|---------------------|-------------|
| Agen            | €65 000.00 | 65.00 % | €35 000.00          | €100 000.00 |
| Sub total       | €65 000.00 |         | €35 000.00          | €100 000.00 |
| Total           | €65 000.00 | 65.00   | €35 000.00          | €100 000.00 |
| % Total         | 65.00 %    |         | 100.00 %            | 100 %       |

IPA fund

| Name of partner | IPA fund   | % IP <mark>A fund</mark> | Public co-financing | Total       |
|-----------------|------------|--------------------------|---------------------|-------------|
| <u>Tirana</u>   | €95 000.00 | 95.00 %                  | €5 000.00           | €100 000.00 |
| Sub total       | €95 000.00 |                          | €5 000.00           | €100 000.00 |
| Total           | €95 000.00 | 95.00                    | €5 000.00           | €100 000.00 |
| % Total         | 95.00 %    |                          | 100.00 %            | 100 %       |

## SECTION VIII BUDGETARY PROPOSAL

## Section VIII -8.1. Financial contribution by partner and source

This section summarises the financial plan, listing all partners and their respective contributions to the network's budget, both ERDF/CH/NO/IPA/NDICI and Public co-financing.

**Nothing needs to be done** as it is automatically filled in based on the information provided in section I 3. (tab on finance).

However, it can help you check if the global financing plan is coherent, and particularly if the funds rates are correct.

Proceed to Next chapter.

## Section VIII – 8.2. ERDF/IPA/NDICI per year

In this table, you need to fill in the ERDF, IPA and NDICI contributions per year for the project, i.e. 2025, 2026, 2027 and 2028.

 Select the 2025 line, update the ERDF/IPA/NDICI amount respecting the number format "100,000.00 €" and click on the Save button.

Make sure the total ERDF, the total IPA and the total NDICI is consistent with information provided in sections I **3.** Partnership Financing plan and **VIII 1.** Financial contribution by partner and source above.

#### 8.2 ERDF/IPA/NDICI per year

| 2025 |      | ERDF | ІРА | NDICI |
|------|------|------|-----|-------|
| 2026 | 2025 |      |     |       |
| 2027 | 2026 |      |     |       |
| 2028 | 2027 |      |     |       |
|      | 2028 |      |     |       |

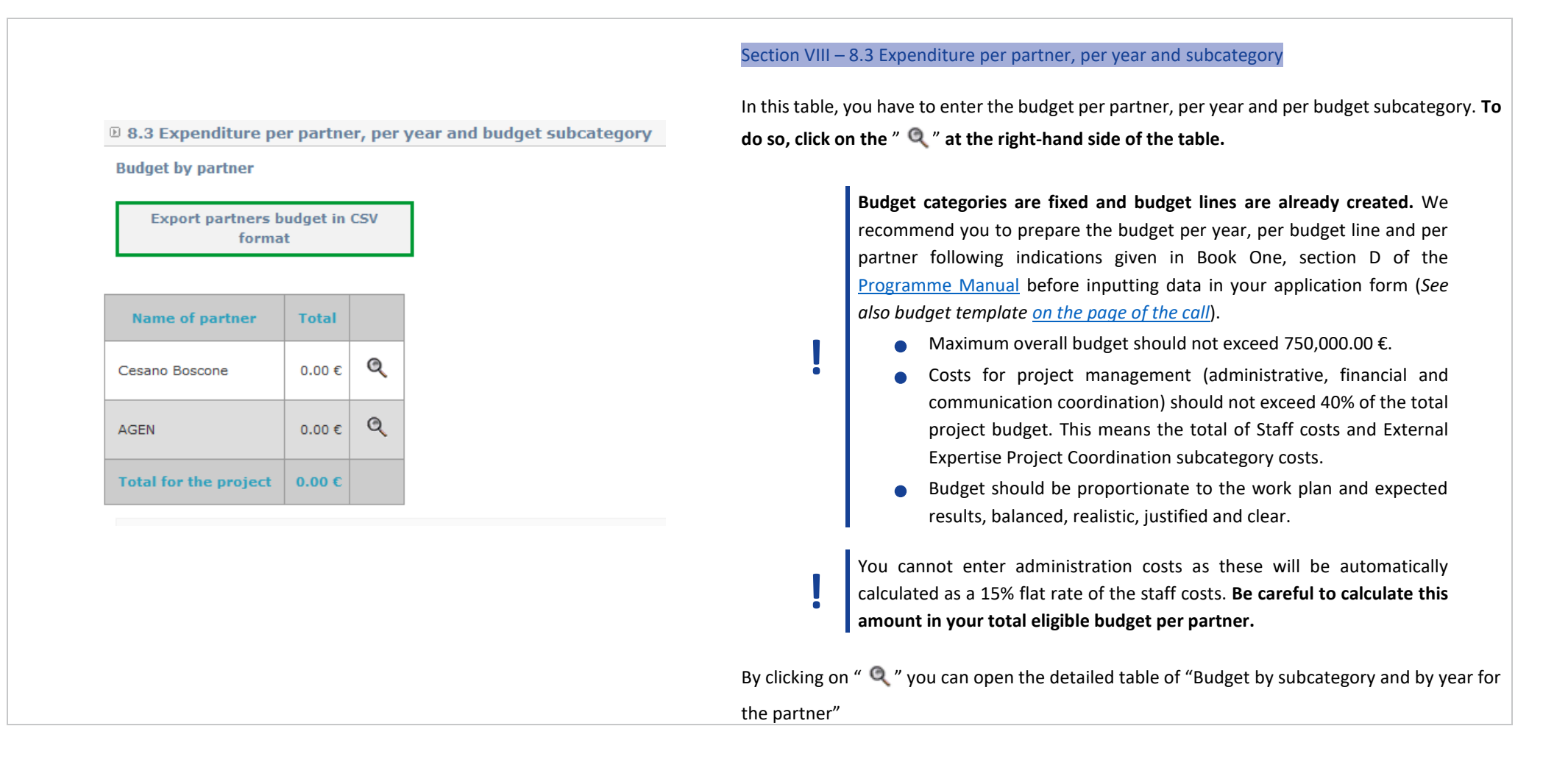

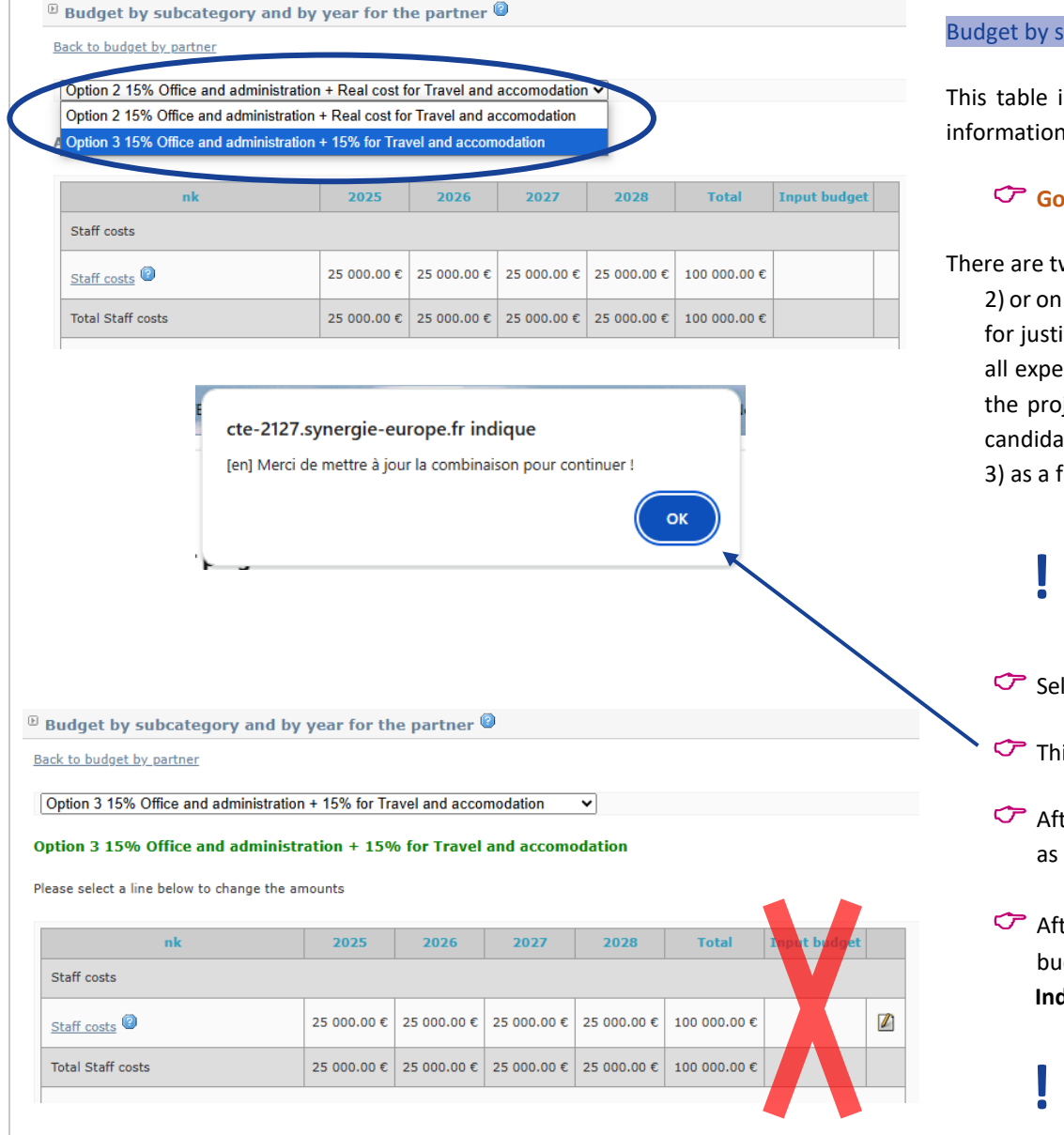

## Budget by subcategory and by year for the partner

This table is summarising the network's budget per year and per budget line based on the information you provide here.

## C Go on «Sélectioner la combinaison pour le partenaire»

There are two options, relevant for the budget of Travel & Accomodation costs:

2) or on a real cost basis, only when the flat rate is not an appropriate method for the partner for justified reasons (e.g., the budget obtained through the flat rate is not enough to cover all expected mandatory travels, as foreseen in the application and in the project activities, the project partner comes from an outermost or remote region or from one of the 7 EU candidate countries).

3) as a flat rate of 15% of the partner's staff costs

For the sake of simplification, project partners are asked to choose option 3 (flat rate). If a project partner chooses option 2 (real costs), they must justify why in the application form.

Select "Option 3 15% Office and administration + 15% for Travel and accomodation"

This pop up appears and click on OK

- After you clicked on OK, click on <u>"Associate the option for partner</u>" until it gets green as in the screenshot.
- After you can click on the edit symbol and complete amounts, budget line per budget line.

Indicate the amounts per year and click on the button "Ok" to save the modifications.

When you start edit the budget line, do not fill in the "input budget" box.

| Option 3 15% Office and administration + 15% for Travel and accomodation 	✓ |      |                              |                            |                            |       |              |  |  |  |  |
|-----------------------------------------------------------------------------|------|------------------------------|----------------------------|----------------------------|-------|--------------|--|--|--|--|
| tion 3 15% Office and administration + 15% for Travel and accomodation      |      |                              |                            |                            |       |              |  |  |  |  |
|                                                                             |      |                              |                            |                            |       |              |  |  |  |  |
| ase select a line below to change the amounts                               |      |                              |                            |                            |       |              |  |  |  |  |
|                                                                             | -    |                              |                            |                            |       |              |  |  |  |  |
|                                                                             | -    |                              | 1                          |                            |       |              |  |  |  |  |
| nk                                                                          | 2025 | 2026                         | 2027                       | 2028                       | Total | Input budget |  |  |  |  |
| nk<br>Staff costs                                                           | 2025 | 2026                         | 2027                       | 2028                       | Total | Input budget |  |  |  |  |
| nk<br>Staff costs                                                           | 2025 | <b>2026</b>                  | <b>2027</b>                | <b>2028</b>                | Total | Input budget |  |  |  |  |
| nk<br>Staff costs<br>Staff costs                                            | 2025 | <b>2026</b><br>ε 25 000.00 € | <b>2027</b><br>25 000.00 € | <b>2028</b><br>25 000.00 € | Total | Input budget |  |  |  |  |

- Please check that information given is correct, particularly the total and that it corresponds to the project's financing plan.
- Proceed likewise for each partner. You can come back to the table "<u>Budget by</u> <u>partner</u>" by clicking on the link "<u>Back to budget by partner</u>".
- When coming back to the table "Budget by partner", once all budget are completed, don't forget to save by ticking the box.
- Proceed to <u>Next chapter</u>.

|                                         | 2025         | 2026         | 2027         | 2028         | Total        |
|-----------------------------------------|--------------|--------------|--------------|--------------|--------------|
| Staff costs                             |              |              |              |              |              |
| Staff costs                             | 115 000.00 C | 115 000.00 C | 115 000.00 C | 115 000.00 C | 460 000.00 0 |
| Total Staff costs                       | 115 000.00 C | 115 000.00 C | 115 000.00 C | 115 000.00 C | 460 000.00 0 |
| Office and Administration               |              |              |              |              |              |
| Office and Administration               | 0.00 C       | 0.00 C       | 0.00 C       | 0.00 C       | 0.00 (       |
| Office and Administration               | 17 250.00 C  | 17 250.00 C  | 17 250.00 €  | 17 250.00 C  | 69 000.00 (  |
| Total Office and Administration         | 17 250.00 C  | 17 250.00 €  | 17 250.00 €  | 17 250.00 €  | 69 000.00 (  |
|                                         |              |              |              |              |              |
| Travel and Accommodation                |              |              |              |              |              |
| Staff Travel and Accommodation          | 0.00 C       | 0.00 C       | 0.00 C       | 0.00 C       | 0.00 (       |
| Staff Travel and Accommodation          | 17 250.00 C  | 17 250.00 C  | 17 250.00 €  | 17 250.00 C  | 69 000.00 (  |
| Total Travel and Accommodation          | 17 250.00 C  | 17 250.00 C  | 17 250.00 €  | 17 250.00 €  | 69 000.00 (  |
|                                         |              |              |              |              |              |
| External Expertise and Services         |              |              |              |              |              |
| External Expertise Project Coordination | 0.00 C       | 0.00 C       | 0.00 C       | 0.00 C       | 0.00         |
| Expertise Meeting Organisation          | 0.00 C       | 22 000.00 C  | 20 000.00 €  | 0.00 C       | 42 000.00    |
| Expertise Communication                 | 0.00 C       | 0.00 C       | 20 000.00 €  | 0.00 C       | 20 000.00 (  |
| Expert and other non-staff Travel       | 0.00 C       | 62 000.00 C  | 0.00 C       | 20 000.00 C  | 82 000.00    |
| Expertise First Level Control           | 0.00 C       | 0.00 C       | 0.00 C       | 0.00 C       | 0.00 (       |
| Total External Expertise and Services   | 0.00 C       | 84 000.00 C  | 40 000.00 C  | 20 000.00 C  | 144 000.00 ( |
|                                         |              |              |              |              |              |
| Equipment                               |              |              |              |              |              |
| Equipment                               | 0.00 C       | 0.00 C       | 2 000.00 €   | 6 000.00 C   | 8 000.00     |
| Total Equipment                         | 0.00 C       | 0.00 C       | 2 000.00 C   | 6 000.00 C   | 8 000.00 (   |

## Section VIII – 8.4. Expenditure per year and budget category

This table is summarising the network's budget per budget category/line based on the information you provided in previous section 8.3.

It is automatically filled in; nothing more needs to be done from your side.

- Please just check that information given is correct, particularly the total and that it corresponds to the project's total budget.
- ✓ Proceed to <u>Next chapter</u>.

39 /51

- 0.4 Ended by the second second by dealers

## B 8.5 Project cost per budget line

#### Expenditure Budget lines

| Expenditure budget line         | Subcategorie                       | s     |              |
|---------------------------------|------------------------------------|-------|--------------|
| Staff costs                     | Staff costs                        |       | 460 000.00 € |
|                                 |                                    | Total | 460 000.00 € |
| Office and Administration       | Office and Administration          |       | 0.00€        |
|                                 | Office and Administration          |       | 69 000.00 €  |
|                                 |                                    | Total | 69 000.00 €  |
| Travel and Accommodation        | Staff Travel and Accommodation     |       | 0.00€        |
|                                 | Staff Travel and Accommodation     |       | 69 000.00 €  |
|                                 |                                    | Total | 69 000.00 €  |
|                                 | External Expertise Project Coordin | ation | 0.00€        |
|                                 | Expertise Meeting Organisation     |       | 42 000.00 €  |
| External Expertise and Services | Expertise Communication            |       | 20 000.00 €  |
|                                 | Expert and other non-staff Travel  |       | 82 000.00 €  |
|                                 | Expertise First Level Control      |       | 0.00€        |
|                                 |                                    | Total | 144 000.00 € |
| Equipment                       | Equipment                          |       | 8 000.00 €   |
|                                 |                                    | Total | 8 000.00 €   |
| Global budget                   |                                    |       | 750 000.00 € |

Tick box if you have finished inputting information on this screen (chapter) Save

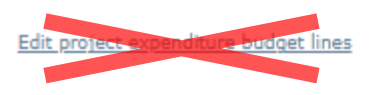

## Section VIII – 8.5. Project cost per budget line

This table is summarising the network's budget per budget category/line based on the information you provided in previous section VIII 4.

It is automatically filled in; nothing more needs to be done from your side.

- Please just check that information given is correct, particularly the total and that it corresponds to the project's financing plan.
- ✓ Make sure the information in tabs 8.3, 8.4 and 8.5 are consistent.

If you need to change something in your budget, please go back to Section 8.3 to do so.

Do not click on the link "Edit project's expenditure budget lines".

## Proceed to <u>Next chapter</u>.

| Project costs per budget ca     | ategory – Justification/Explanation   | Section VIII – 8.6. Project cost per budget category – Justification/Explanation                                                                                                    |
|---------------------------------|---------------------------------------|----------------------------------------------------------------------------------------------------|
| Staff costs                     | Justification/Explanation             | <ul> <li>In this section, you'll need to explain the budget, detailing what is planned for each budget category and any information that you deem useful for the assessment.</li> <li>Do not forget to Save.</li> </ul> |
| Office and administration       | Number of characters available: 700   | In the index, if all the sections are not ticked in green $\checkmark$ , please check the "Main Elements" section, as you might had missed ticking a box there.                                                         |
| Travel and accommodation        | Number of characters available: 700   | You are almost done! Last section IX concerns official stamp and signature of the Application Form.                                                                                                    |
| External expertise and services | Number of characters available: 700   | Once all sections have been properly filled in, proceed to submission.                                                                                                    |
| Equipment                       | X Number of characters available: 700 |                                                                                                    |

# **4**. SUBMIT YOUR PROJECT PROPOSAL

Before checking the coherence of your application form, you can check again that every tab in the "Main elements" Menu as well as every section of the Application Form has been properly filled in.

Conce checked, you should carry out a 'coherency check' before attempting to submit.

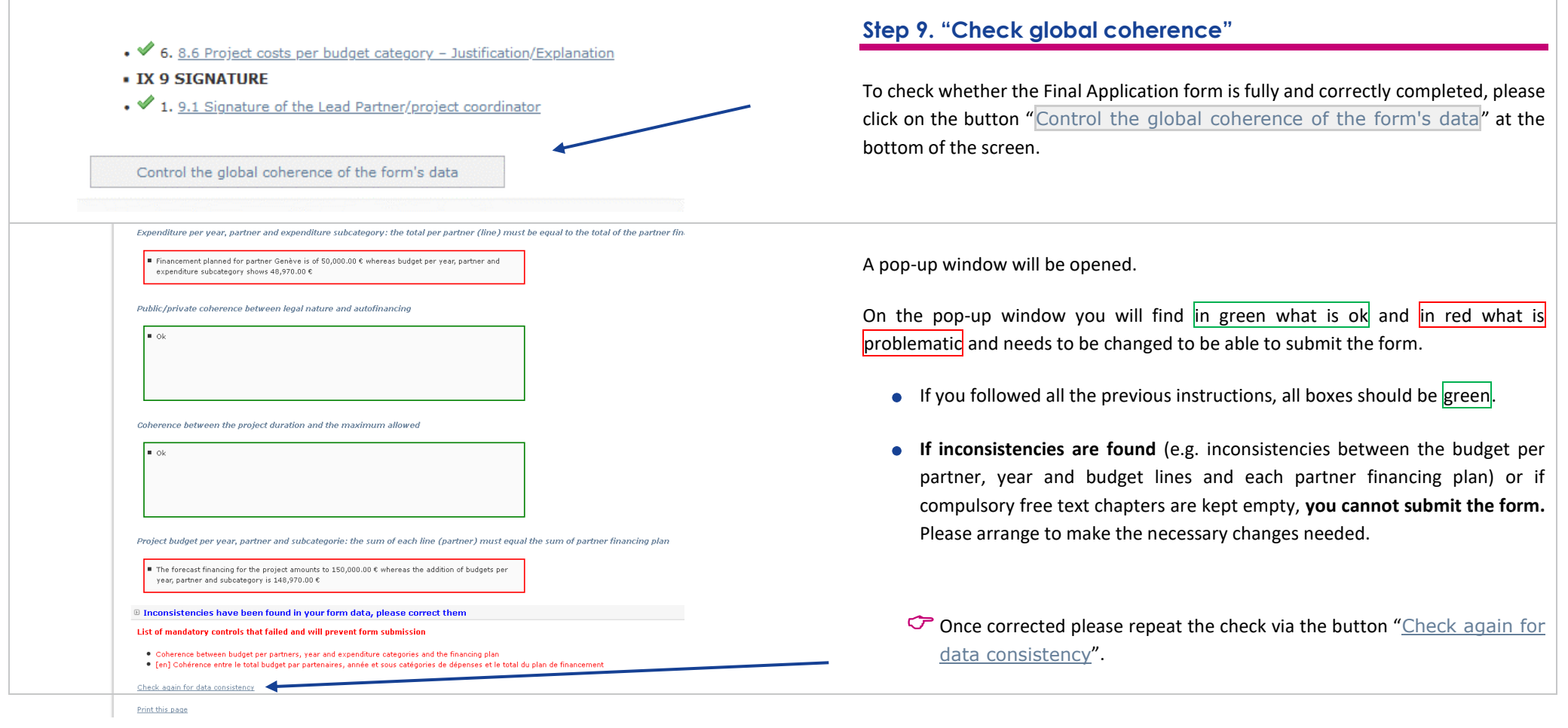

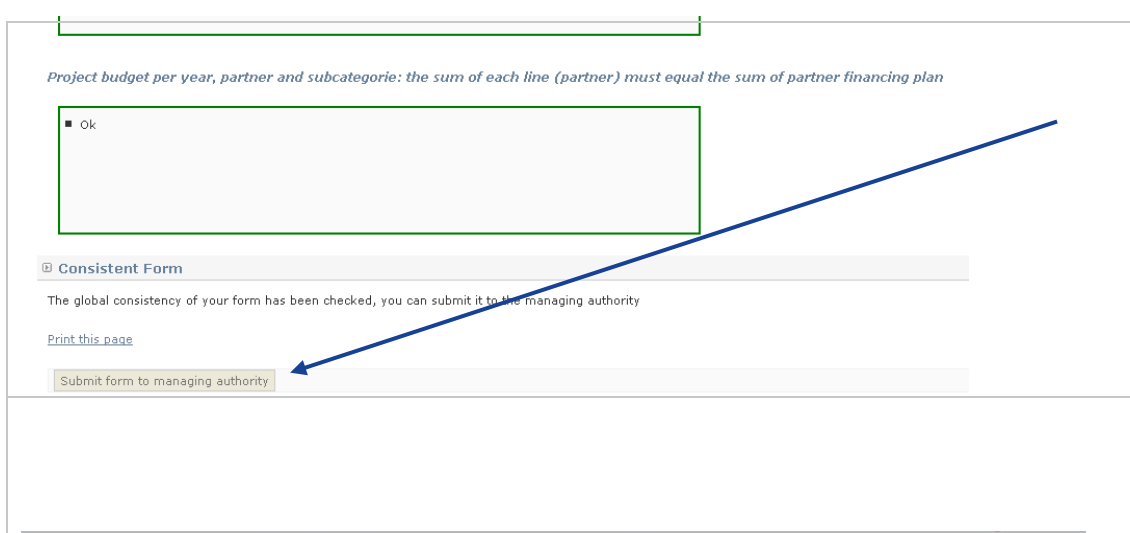

If no inconsistencies are found, you can submit the form.

Click on the dedicated button "Submit form to managing authority" at the bottom of the window.

## IMPORTANT

UNTIL YOU CLICK ON THIS BUTTON, YOUR PROPOSAL WILL NOT HAVE BEEN OFFICIALLY SUBMITTED AND THE SECRETARIAT WILL NOT BE ABLE TO REVIEW ITS ELIGIBILITY.

## Step 10. "Complete your official submission"

Once submitted, you will see a screen saying that an e-mail confirming the online submission of your Application created through SYNERGIE-CTE has been sent both to you and to the Managing Authority.

Priority axis 1 - Investment Priority 1 - Specific Objective 2 : TN project acronym (Ref : 21833 | 1744978491 | Version : 3 | Submitted)

#### Confirmation of submission

An e-mail confirming the on-line submission of your application created through SYNERGIE-CTE has been sent both to you and to the Managing Authority. Here are the main steps you have still to follow in order to complete your official submission.

#### Applicants shall complete the following next steps:

Check and ensure that your project created in SYNERGIE-CTE is in status "submitted";

- Download your application submitted in SYNERGIE-CTE in PDF version;
   Print it and have the last page signed by the project coordinator at Lead Partner's level;
- Princit and have the last page signed by the project coordinator at Lead Partner's
   Send by email to TN[a]urbact.eu the whole application package including:

- Scanned signed PDF version of the submitted Application generated through SYNERGIE-CTE. It must be duly signed by the Project Coordinator in the Lead Partner city;

- Letters of commitment in English for ALL partners included in the partnership (one letter for the Lead Partner plus one letter for each Project Partner) using the templates provided in annexes 2 and 3 of this Call for Proposals. Letters of Commitment shall be signed by an elected representative of the partner institution;

- CV of the Project Coordinator at the Lead Partner.

The e-mail shall be received by the URBACT Secretariat no later than 1 July 2025, 15:00 CET Send an electronic copy by e-mail to TN[a]urbact.eu

Check your email box for the confirmation email. It can take a few minutes for the email to arrive.

You'll find below the main steps you still have to follow in order to complete your official submission.

| Synergie CTE 2021-2027 Project submission: TN project acronym 🔉 🔤                                                                                      |
|----------------------------------------------------------------------------------------------------|
| no-reply@synergie-europe.fr<br>to me 💌                                                                                                    |
| Dear Applicant,                                                                                                    |
|                                                                                                    |
| Thank you for submitting the Application Form in Synergie-CTE. Here are the main steps you have still to follow in order to complete your application: |
| Check and ensure your project created in Synergie-CTE is in status "submitted"                                                                         |
| Download your application submitted in Synergie-CTE in PDF version                                                                                     |
| Print and have the last page signed by the project coordinator at Lead Partner's level                                                                 |
| Send by email to <u>TN@urbact.eu</u> no later than 1 July 2025, 15:00 CET with the whole application package including:                                |
| <ul> <li>Scanned signed PDF version of the submitted Application generated through SYNERGIE-CTE.</li> </ul>                                            |
| Letters of commitment in English for ALL partners included in the partnership                                                                          |
| CV of the Project Coordinator at the Lead Partner;                                                                                                    |
|                                                                                                    |
|                                                                                                    |
| Please make sure you respect the steps as indicated in the Terms of Reference for the Call for Transfer Networks.                                      |
|                                                                                                    |
| Kind regards,                                                                                                    |
|                                                                                                    |
| The URBACT Team                                                                                                    |

| Priority axis 1 - Investment Priority PI1 - Specific Objective 1 : TN project acronym (Ref : 21833   1744978491   Version : 2   Submitted)<br>Home Project Restitution Log out                          | Once the Application created online via SYNERGIE-CTE has been submitted, chec<br>and ensure that the application form is in status "submitted". |  |  |
|----------------------------------------------------------------------------------------------------|----------------------------------------------------------------------------------------------------|--|--|
| Your project has been submitted and will be analysed                                                                                                    | When logging in, this screen will appear.                                                                                                    |  |  |
| Show the PDF version of the applicatio form                                                                                                    | Now, you have to print the PDF version of your application form. Please click on the PDF icon .                                                 |  |  |
| Show HTML version in readonly mode 🤍                                                                                                    |                                                                                                    |  |  |
| Project's administrative information & contractual documents                                                                                                    |                                                                                                    |  |  |
| See contractual documents                                                                                                    |                                                                                                    |  |  |
| Priority axis 1 - Investment Priority PI1 - Specific Objective 1 : TN project acronym (Ref : 21833   1744978491   Version : 2   Submitted)         Home       Project         Restitution       Log out | This screen will appear.                                                                                                    |  |  |
| <ul> <li>Taken into account in processing queue. Please wait. To retrieve click on "Restitutions" as soon as this<br/>tab will flash.</li> </ul>                                                        | Before you can open the PDF of your Application, this message informs you that you have to wait for the <b>'Restitution'</b> tab to flash.      |  |  |
|                                                                                                    | Once you see that this button on the grey top bar is flashing, you can click<br>on it.                                                          |  |  |

| Home Project Restitution Log out                                                                                                    | This screen will appear.                                               |
|----------------------------------------------------------------------------------------------------|------------------------------------------------------------------------|
| DF Edition                                                                                                    | Click on the link ' <u>PDF Edition</u> ".                              |
| <u>CSV extractions</u>                                                                                                    |                                                                        |
|                                                                                                    |                                                                        |
| Please collect your documents before the end of the day. These are removed during the night. If the status of your document is "In error", please refer to the JS.                                                                                                    |                                                                        |
| Waiting_process_list                                                                                                    |                                                                        |
| Id     Server name     User name     Program     Reference Project     Processing label     Date     Status                                                                                                    | 🗢 Click on the PDF icon 📆.                                             |
| Ist or other processes         Id        Server name        User name        Program        Reference Project        Processing label        Date        Status          38274       SRVBATCH       n k       URB       21833       Application Form       2025-04-24 13:57:03       Completed       Image: Completed Completed Comple | The PDF version will open. You'll be able to download and to print it. |

|                                                                | PRINT the document and have the last page SIGNED by the local coordinator at Lead<br>Partner's level.                                                                        |
|----------------------------------------------------------------|----------------------------------------------------------------------------------------------------|
| 9. SIGNATURE                                                   | SEND the scanned PDF version of the full Application form duly signed, along with all documents requested in the Call, by email to <u>tn@urbact.eu</u>                       |
| 9.1 Signature of the Project Coordinator at Lead Partner level |                                                                                                    |
| Signature of the Lead Partner / project coordinator :          | Please note that the system will be open until 30 <sup>th</sup> June 2025 (15.00 pm CET), <b>in order to allow candidates to print the PDF</b> version of their Application. |
| Name (capital letters) :                                       | On 30 <sup>th</sup> June 2025, the system might get overloaded and thus could be                                                                                             |
| Position :                                                     | slower. <b>Avoid last minute submission</b> to ensure that your application is submitted properly and on time.                                                               |
| Date :                                                         |                                                                                                    |
| Official stamp                                                 |                                                                                                    |

# ANNEX I. ADMINISTRATIVE CODES PER COUNTRY

| Country        | English name                                                 | Local name                                                                                                    | Abbreviation   | Format                                                                                                    |
|----------------|--------------------------------------------------------------|----------------------------------------------------------------------------------------------------|----------------|----------------------------------------------------------------------------------------------------|
| Austria        | VAT identification number                                    | Umsatzsteuer-Identifikationsnummer                                                                                           | UID            | 'ATU'+8 characters, – e.g. ATU99999999                                                                    |
| Belgium        | VAT identification number                                    | Numéro TVA (N°TVA) ou BTW-Nummer                                                                                             | TVA ou BTW     | 'BE'+9 or 10 digits – e.g. BE09999999999                                                                  |
| Bulgaria       | BULSTAT Unified Identification<br>Code/Number (UIC)          | ЕИК - единен идентификационен код.<br>БУЛСТАТ                                                                                | ЕИК по БУЛСТАТ | 'BG' +9 or 13-digit number                                                                                |
| Croatia        | Personal Identification<br>Number (PIN)                      | Osobni Identifikacijski Broj                                                                                                 | ОІВ            | 'HR' +11 random numbers                                                                                   |
| Cyprus         | VAT identification number                                    | Αριθμός Εγγραφής Φ.Π.Α.<br>Arithmós Engraphḗs phi. pi. a.                                                                    | ΦΠΑ            | 'CY' +9 characters – e.g. CY99999999L                                                                     |
| Czech Republic | VAT identification number                                    | Daňové identifikační číslo                                                                                                   | DIČ            | 'CZ'+8-10 digits                                                                                          |
| Denmark        | VAT identification number                                    | Centrale Virksomheds Register                                                                                                | CVR            | 'DK' +8 digits – e.g. DK999999999, last digit is<br>check digit                                           |
| Estonia        | Register number                                              | Registrikood                                                                                                    | -              | 8 numbers only, no letter characters included, for instance "70000562"                                    |
| Finland        | VAT identification number                                    | Arvonlisäveronumero                                                                                                    | ALV nro        | 'FI' + 8 digits – e.g. FI12345678                                                                         |
| France         | Business/Institutions<br>repertoire identification<br>system | Système d'identification du répertoire<br>des entreprises or Système<br>d'identification du répertoire des<br>établissements | SIREN or SIRET | For SIREN: 8 digits and 1 more digit to check the<br>validity of the number<br>FOR SIRET: 14 digits       |
| Germany        | VAT identification number                                    | Umsatzsteuer-Identifikationsnummer                                                                                           | USt-IdNr.      | 'DE' +9 digits – e.g. DE999999999                                                                         |
| Greece         | Tax Registration Number                                      | Αριθμός Φορολογικού Μητρώου<br>(Arithmós Phorologikoú Mētrṓou)                                                               | АФМ            | 'EL' +9 digits – e.g. EL999999999                                                                         |
| Hungary        | VAT identification number                                    | Közösségi adószám                                                                                                    | ANUM           | 'HU' +8 digits – e.g. HU12345678                                                                          |
| Ireland        | VAT identification number                                    | Value Added Tax number                                                                                                    | VAT no         | 'IE'+8 digits, the second can be a character and<br>the last one must be a character – e.g.<br>IE9S99999L |
| Italy          | Fiscal code                                                  | Codice Fiscale                                                                                                    | -              | 11 digits                                                                                                 |

| Latvia      | Registration number of tax payer             | Nodokļu maksātāju reģistra reģistrācijas<br>numurs                                                                                                | -               | 11 digits – e.g. 99999999999                                                                                                    |
|-------------|----------------------------------------------|----------------------------------------------------------------------------------------------------|-----------------|----------------------------------------------------------------------------------------------------|
| Lithuania   | VAT identification number                    | Pridėtinės Vertės Mokestis kodas                                                                                                    | PVM codas       | 9 or 12 digits                                                                                                    |
| Luxembourg  | VAT identification number                    | Numéro d'identification à la taxe sur la valeur ajoutée                                                                                           | No. TVA         | LU' +8 digits – e.g. LU12345678                                                                                                    |
| Malta       | Departmental Accounting<br>System (DAS) - 71 | Departmental Accounting System (DAS) -<br>71                                                                                                    | MTDAS71         | MTDAS71                                                                                                    |
| Netherlands | VAT identification number                    | Btw-nummer                                                                                                    | BTW-nr.         | 'NL'+9 digits+B+2-digit company index – e.g.<br>NL999999999899                                                                                                    |
| Norway      | VAT identification number                    | Merverdiavgift                                                                                                    | MVA             | 'NO' +9 digits and the letters 'MVA' to indicate<br>VAT registration – e.g. NO999999999MVA                                                                                                    |
| Poland      | Tax identification number                    | Numer Identyfikacji Podatkowej                                                                                                    | NIP             | 'PL' +10 digits – e.g. PL9999999999                                                                                                    |
| Portugal    | Tax identification number                    | Número de Identificação Fiscal                                                                                                    | NIF             | 9 digits                                                                                                    |
| Romania     | Fiscal identification number                 | Cod de identificare fiscala                                                                                                    | CIF             | <ul> <li>a) "RO" for legal entities paying VAT and optionally missing "RO" for the non-VAT payers (eg. Cities);</li> <li>b) the number/code of the legal entity of maximum 9 digits;</li> <li>c) an extra digit for verification</li> <li>e.g. [RO]9999999999 [9]</li> </ul> |
| Slovakia    | IČO identification number                    | Identifikačné číslo Organizácie                                                                                                    | IČO             | IČO + 8 digits – e.g. IČO 12345678                                                                                                    |
| Slovenia    | VAT identification number                    | Davčna številka                                                                                                    | ID za DDV       | 'SI' + 8 digits – e.g. SI12345678                                                                                                    |
| Spain       | Tax Identification Number<br>(TIN)           | Número de identificación fiscal                                                                                                    | NIF             | 'ES'+9 digits, the first or the last value can also be<br>a character –<br>e.g. ESX99999999X                                                                                                    |
| Sweden      | Swedish Organisation number                  | Organisationsnummer                                                                                                    | -               | 10 digits                                                                                                    |
| Switzerland | Uniform company<br>identification (UID)      | Numéro d'identification des entreprises<br>(IDE) / Unternehmens-<br>Identifikationsnummer (UID) / Numero<br>d'identificazione delle imprese (IDI) | IDE / UID / IDI | 'CHE' +9 numeric digits (block of 3, block of 3,<br>block of 3) – e.g. CHE-123.456.789                                                                                                    |

| IPA Countries       | Name                                         | Format                                                                      |  |
|---------------------|----------------------------------------------|-----------------------------------------------------------------------------|--|
|                     | N° gestion interne / VAT number / NIF number | No specific compulsory format for digits or letters                         |  |
| All 5 IPA countries |                                              | (if in doubt, you can select the N°gestion interne and refer to an internal |  |
|                     |                                              | reference or NUTS code or whatever code, as relevant)                       |  |

| NDICI Countries     | Name               | Format                                                                    |  |
|---------------------|--------------------|---------------------------------------------------------------------------|--|
|                     |                    | No specific compulsory format for digits or letters, select the N°gestion |  |
| Moldova and Ukraine | N° gestion interne | interne and refer to an internal reference or NUTS code or whatever code, |  |
|                     |                    | as relevant.                                                              |  |

# ANNEX II. ELIGIBILITY CRITERIA FOR TRANSFER NETWORK APPLICATIONS

The URBACT Joint Secretariat will check all received applications against the eligibility criteria. Eligibility criteria are minimum requirements, all of which must be fulfilled before a project can be declared eligible. They cover organisational and administrative requirements. Only eligible projects can be submitted by the Managing Authority to the Monitoring Committee for approval. The proposals submitted to the URBACT Joint Secretariat within the deadline and respecting the procedure outlined in the call will be checked for compliance with the eligibility criteria listed below:

- The application package is submitted in English, respecting the procedure outlined in the Terms of Reference and within the notified deadline.
- The application package is complete including the required documents set out in the Terms of Reference.
- The proposal is complete in terms of information and data required in the documents (Application Form and letters of commitment from partners have been properly filled in and signed, are correctly completed; and all letters use the official templates according to the instructions).
- The proposal fulfils the partnership requirements bringing together between 6 and 8 candidate partners including the Lead Partner.
- The proposed partnership does not include more than 1 non-city partner.
- The proposed partnership respects the minimum of partners from Transition and Less Developed Regions as regards the partners from EU Member States, within the proposed network.
- The candidate Lead Partner is a candidate Lead Partner in one URBACT proposal only under this call.
- The candidate Lead Partner has been awarded with an URBACT Good Practice label in 2024 (refer to list of 116 Good Practices in annex).
- All candidate partners are eligible according to the URBACT Programme rules.
- The partnership does not include more than one partner per member state.
- The maximum budget for Transfer Networks (EUR 750.000 total eligible budget) has been respected.